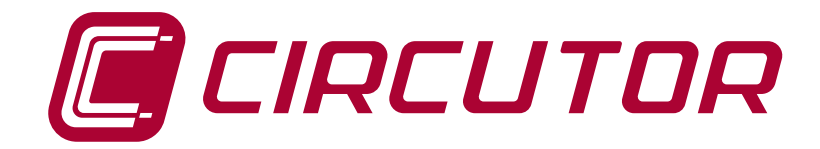

## Analisador de redes

## CVM-C5

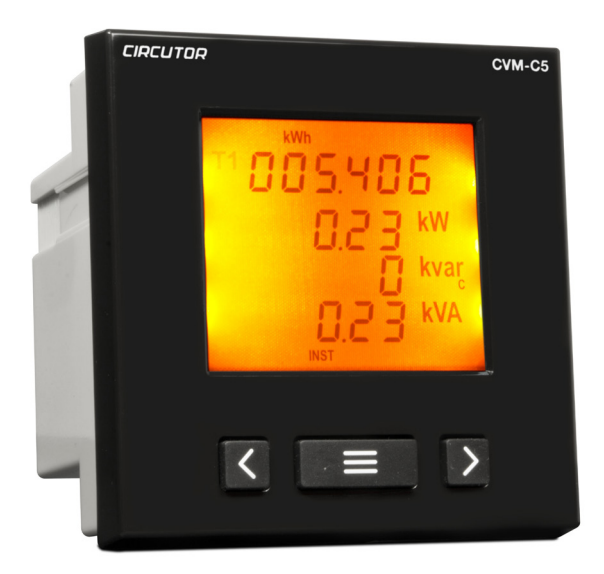

# MANUAL DE INSTRUÇÕES

(M98252801-10-14B)

CE

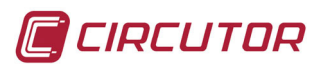

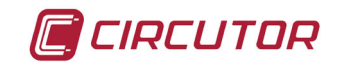

### PRECAUÇÕES DE SEGURANÇA

Respeite as advertências apresentadas no presente manual, através dos símbolos que são apresentados a seguir.

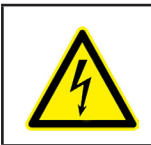

## PERIGO

Indica advertência de algum risco do qual possam resultar lesões pessoais ou danos materiais.

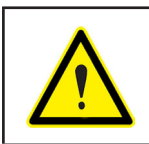

#### ATENÇÃO

Indica que deve ser prestada atenção especial ao ponto indicado.

#### Se for necessário manusear o equipamento para a sua instalação, colocação em funcionamento ou manutenção, tenha presente que:

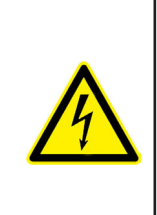

Um manuseamento ou instalação incorrectos do equipamento pode ocasionar danos, tanto pessoais como materiais. Em particular, o manuseamento sob tensão pode causar morte ou lesões graves por electrocussão no pessoal que o manuseia. Uma instalação ou manutenção defeituosa comporta além disso risco de incêndio.

Leia atentamente o manual antes de realizar a ligação do equipamento. Siga todas as instruções de instalação e manutenção do equipamento, ao longo da vida do mesmo. Em particular, respeite as normas de instalação indicadas no Código Eléctrico Nacional.

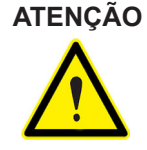

#### ÃO Consulte o manual de instruções antes de utilizar o equipamento

No presente manual, se as instruções precedidas por este símbolo não forem respeitadas ou forem realizadas incorrectamente, podem ocasionar lesões pessoais ou danificar o equipamento e /ou as instalações.

A CIRCUTOR, SA reserva-se o direito de modificar as características ou o manual do produto, sem aviso prévio.

#### LIMITAÇÃO DE RESPONSABILIDADE

A CIRCUTOR, SA reserva-se o direito de realizar modificações, sem aviso prévio, do dispositivo ou das especificações do equipamento, expostas no presente manual de instruções.

A CIRCUTOR, SA coloca à disposição dos seus clientes, as últimas versões das especificações dos dispositivos e os manuais mais actualizados na sua página de Internet.

www.circutor.com

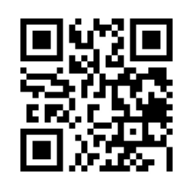

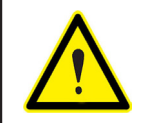

A CIRCUTOR, SA recomenda a utilização de cabos e acessórios originais entregues com o equipamento.

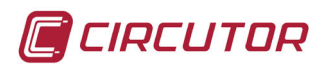

## ÍNDICE

| PRECAUÇÕES DE SEGURANÇA                                                                    | 3   |
|--------------------------------------------------------------------------------------------|-----|
| LIMITAÇÃO DE RESPONSABILIDADE                                                              | 3   |
| ÍNDICE                                                                                     | 4   |
| HISTÓRICO DE REVISÕES                                                                      | 5   |
| 1 VERIFICAÇÕES NA RECEPÇÃO                                                                 | 6   |
| 2 DESCRIÇÃO DO PRODUTO                                                                     | 6   |
| 3 INSTALAÇÃO DO EQUIPAMENTO                                                                | 7   |
| 3.1 RECOMENDAÇÕES PRÉVIAS                                                                  | 7   |
| 3.2 INSTALAÇÃO                                                                             | 7   |
| 3.3 BORNES DO EQUIPAMENTO                                                                  | 8   |
| 3.4 ESQUEMAS DE LIGAÇÕES                                                                   | 9   |
| 3.4.1 Medição de Rede Trifásica com ligação a 4 fios, modelo CVM-C5-IC                     | 9   |
| 3.4.2 Medição de Rede Trifásica com ligação a 4 fios, modelo CVM-C5-MC                     | 10  |
| 3.4.3 Medição de Rede Trifásica com ligação a 3 fios, modelo CVM-C5-IC                     | 11  |
| 3.4.4 Medição de Rede Trifásica com ligação a 3 fios, modelo CVM-C5-MC                     | 12  |
| 3.4.5 Medição de Rede Trifásica com ligação a 3 fios e transformadores em ligação ARON, mo | ode |
| los CVM-C5-IC e CVM-C5-MC.                                                                 | 13  |
| 3.4.6 Medição de Rede Bifásica com ligação a 3 fios, modelos CVM-C5-IC e CVM-C5-MC         | 14  |
| 3.4.7 Medição de Rede Monofásica de fase a fase de 2 fios, modelos CVM-C5-IC e CVM-C5-MC   | 15  |
| 3.4.8 Medição de Rede Monofásica de fase a neutro de 2 fios, modelos CVM-C5-IC e           |     |
| CVM-C5-MC                                                                                  | 16  |
| 4 FUNCIONAMENTO                                                                            | 17  |
| 4.1 PARÂMETROS DE MEDIÇÃO                                                                  | 17  |
| 4.2 FUNÇÕES DO TECLADO                                                                     | 18  |
| 4.3 ECRÃ                                                                                   | 19  |
| 4.3.1. ÁREA DE DADOS DE CONSUMO                                                            | 19  |
| 4.3.2. ÁREA DE DADOS INSTANTÂNEOS                                                          | 22  |
| 4.4 TARIFAS                                                                                | 24  |
| 4.5 SAÍDA DIGITAL                                                                          | 24  |
| 4.6 PROGRAMAÇÃO                                                                            | 24  |
| 4.6.1. Primário de tensão                                                                  | 25  |
| 4.6.2. Secundário de tensão                                                                | 25  |
| 4.6.3. Primário de corrente                                                                | 26  |
| 4.6.4. Secundário de corrente (só no modelo CVM-C5-IC)                                     | 26  |
| 4.6.5. Sistema de medição                                                                  | 27  |
| 4.6.6. Rácio de emissões de carbono kgC0 <sub>2</sub> da Tarifa 1                          | 27  |
| 4.6.7. Rácio do Custo da Tarifa 1                                                          | 28  |
| 4.6.8. Rácio de emissões de carbono kgCO $_2$ da Tarifa 2                                  | 28  |
| 4.6.9. Rácio do Custo da tarifa 2                                                          | 29  |
| 4.6.10. Variável de consumo máximo                                                         | 29  |
| 4.6.11. Período de integração do consumo máximo                                            | 29  |
| 4.6.12. Eliminação do consumo máximo                                                       | 30  |
| 4.6.13. Ecrã por defeito                                                                   | 30  |
| 4.6.14. Retroiluminação, Retroiluminação do ecrã                                           | 30  |
| 4.6.15. Programação da saída digital                                                       | 31  |
| 4.6.16. Eliminação dos contadores de energia                                               | 34  |
| 4.6.17. Eliminação dos valores máximos e mínimos                                           | 34  |
| 4.6.18. Bloqueio da Programação                                                            | 35  |
| 4.6.19. Palavra-passe                                                                      | 35  |
| 5 CARACTERISTICAS TECNICAS                                                                 | 36  |
| 6 MANUTENÇAO Y SERVIÇO TECNICO                                                             | 38  |
| 7 GARANTIA                                                                                 | 38  |
| 8 CERTIFICADO CE                                                                           | 39  |

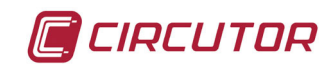

## HISTÓRICO DE REVISÕES

| Data  | Revisão          | Descrição                      |
|-------|------------------|--------------------------------|
| 11/13 | M98252801-10-13A | Versão Inicial                 |
| 6/14  | M98252801-10-14A | Introdução do modelo CVM-C5-MC |
| 6/14  | M98252801-10-14B | Modificação seção 4.6.4        |

#### Tabela 1:Histórico de revisões.

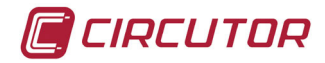

#### 1.- VERIFICAÇÕES NA RECEPÇÃO

Na recepção do equipamento, verifique os pontos que se seguem:

- a) O equipamento corresponde às especificações do seu pedido.
- b) O equipamento não sofreu danos durante o transporte.
- c) Realize uma inspecção visual externa do equipamento antes de ligá-lo.
- d) Verifique se está equipado com:
  - Um guia de instalação,
  - 2 Retentores para a fixação posterior do equipamento

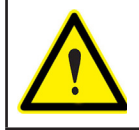

Se observar algum problema de recepção, contacte de imediato o transportador e/ou o serviço após-venda da **CIRCUTOR.** 

#### 2.- DESCRIÇÃO DO PRODUTO

O **CVM-C5** é um equipamento que mede, calcula e visualiza os principais parâmetros eléctricos em redes monofásicas, bifásicas e sem neutro, trifásicas equilibradas, com medição em ARON ou desequilibradas. A medição é realizada num verdadeiro valor eficaz, mediante três entradas de tensão CA e três entradas de corrente.

- ✓ CVM-C5-IC, medida de corriente indirecta con transformadores /5A e /1A.
- CVM-C5-MC, medida de corriente indirecta con transformadores eficientes de la serie MC1 y MC3

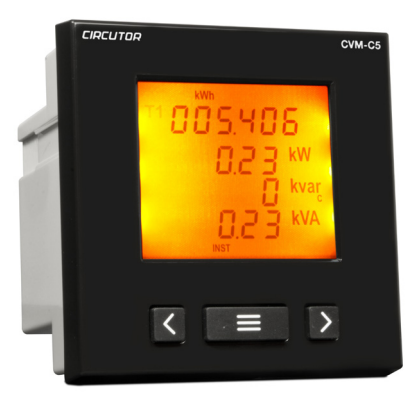

O equipamento dispõe de:

- 3 teclas, que permitem mover-se pelos diferentes ecrãs e realizar a programação do equipamento.

- Ecrã LCD, para visualizar todos os parâmetros,
- 1 entrada digital, para a selecção da tarifa.
- 1 saída digital, programável para funcionar como saída de impulsos ou alarme.

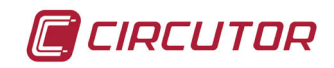

## 3.- INSTALAÇÃO DO EQUIPAMENTO

#### 3.1.- RECOMENDAÇÕES PRÉVIAS

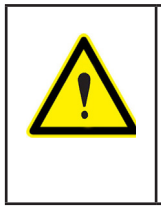

Para a utilização segura do equipamento, é fundamental que as pessoas responsáveis pela sua manipulação respeitem as medidas de segurança estipuladas nas normas do país onde estiver a ser utilizado, envergando o equipamento de protecção individual necessário e tendo em consideração as diferentes advertências indicadas neste manual de instruções.

A instalação do equipamento **CVM-C5** deve ser realizada por pessoal autorizado e qualificado.

Antes de manipular, modificar o esquema de ligações ou substituir o equipamento, deve cortar-se a alimentação e desligar a medição. A manipulação do equipamento enquanto estiver ligado constitui um perigo para as pessoas.

É fundamental manter os cabos em perfeito estado de conservação para eliminar acidentes ou danos com pessoas ou instalações.

O fabricante do equipamento não se responsabiliza por quaisquer danos emergentes no caso de o utilizador ou o instalador não respeitarem as as advertências e/ou recomendações indicadas neste manual nem por danos derivados da utilização de produtos ou acessórios não originais ou de outras marcas.

No caso de detectar qualquer anomalia ou avaria no equipamento, não realize qualquer medição com o mesmo.

Verifique o ambiente no qual se encontra antes de iniciar qualquer medição. Não realize medições em ambientes perigosos ou explosivos.

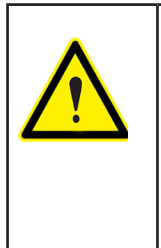

Antes de efectuar qualquer operação de manutenção, reparação ou manipulação de qualquer das ligações do equipamento, este deve ser desligado de qualquer fonte de alimentação, tanto de alimentação eléctrica como de medição.

Em caso de suspeita de mau funcionamento do equipamento, entre em contacto com o serviço de após-venda.

#### 3.2.- INSTALAÇÃO

A instalação do equipamento é realizada em painel (furação do painel de 92<sup>+0.8</sup> x 92<sup>+0.8</sup> mm segundo a norma DIN 43700). Todas as ligações permanecem no interior do quadro eléctrico.

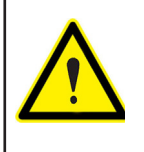

Com o equipamento ligado, os bornes e a abertura de tampas ou a eliminação de elementos podem dar acesso a partes que representam perigo ao tacto. O equipamento não deve ser utilizado até que tenha finalizado por completo a sua instalação.

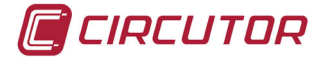

O equipamento deve ser ligado a um circuito de alimentação protegido com fusíveis tipo gl (IEC 269) ou tipo M, compreendidos entre 0,5 e 2 A. Deverá estar previsto um interruptor magnetotérmico ou dispositivo equivalente para desligar o equipamento da rede de alimentação.

O circuito de alimentação e de medição de tensão devem ser ligados com cabo de secção mínima de 1 mm<sup>2</sup>.

A linha do secundário do transformador de corrente terá uma secção mínima de 2,5 mm<sup>2</sup>.

#### 3.3.- BORNES DO EQUIPAMENTO

| Bornes do equipamento                     |                                                      |  |
|-------------------------------------------|------------------------------------------------------|--|
| 1 : Alimentação Auxiliar                  | 10: V <sub>L3</sub> , entrada de tensão L3           |  |
| 2: Alimentação Auxiliar                   | 11: N, neutro                                        |  |
| 3: SO+, Saída transístor                  | 12: S <sub>1</sub> , entrada de corrente L1          |  |
| 4: SO-, Saída transístor                  | <b>13:</b> $S_{2}$ , entrada de corrente L1          |  |
| 5: Sem ligar                              | <b>14:</b> $S_1$ , entrada de corrente L2            |  |
| 6: Entrada digital                        | <b>15:</b> $S_{2}$ , entrada de corrente L2          |  |
| 7: Entrada digital                        | <b>16:</b> $S_1$ , entrada de corrente L3            |  |
| 8: V <sub>L1</sub> , entrada de tensão L1 | <b>17:</b> $\mathbf{S}_{2}$ , entrada de corrente L3 |  |
| 9: V <sub>L2</sub> , entrada de tensão L2 |                                                      |  |

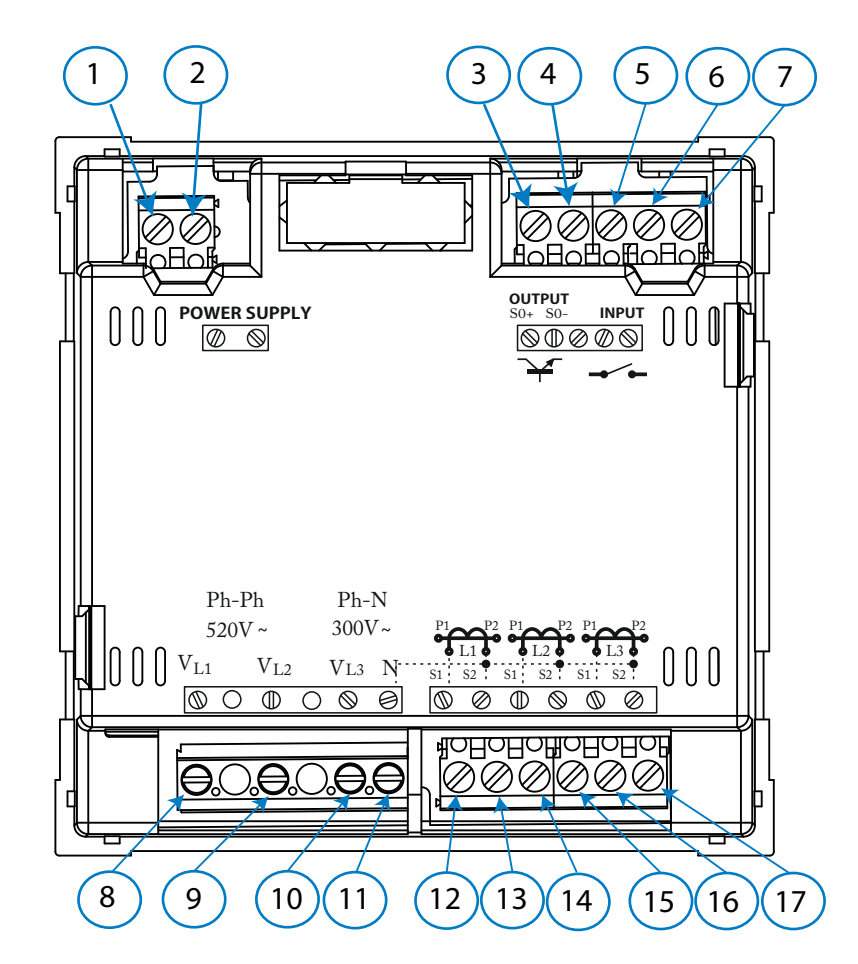

Figura 1: Bornes do CVM-C5.

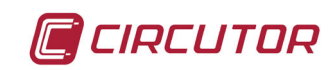

#### 3.4.- ESQUEMAS DE LIGAÇÕES

#### 3.4.1.- Medição de Rede Trifásica com ligação a 4 fios, modelo CVM-C5-IC

Sistema de medição: 4 - 3Ph

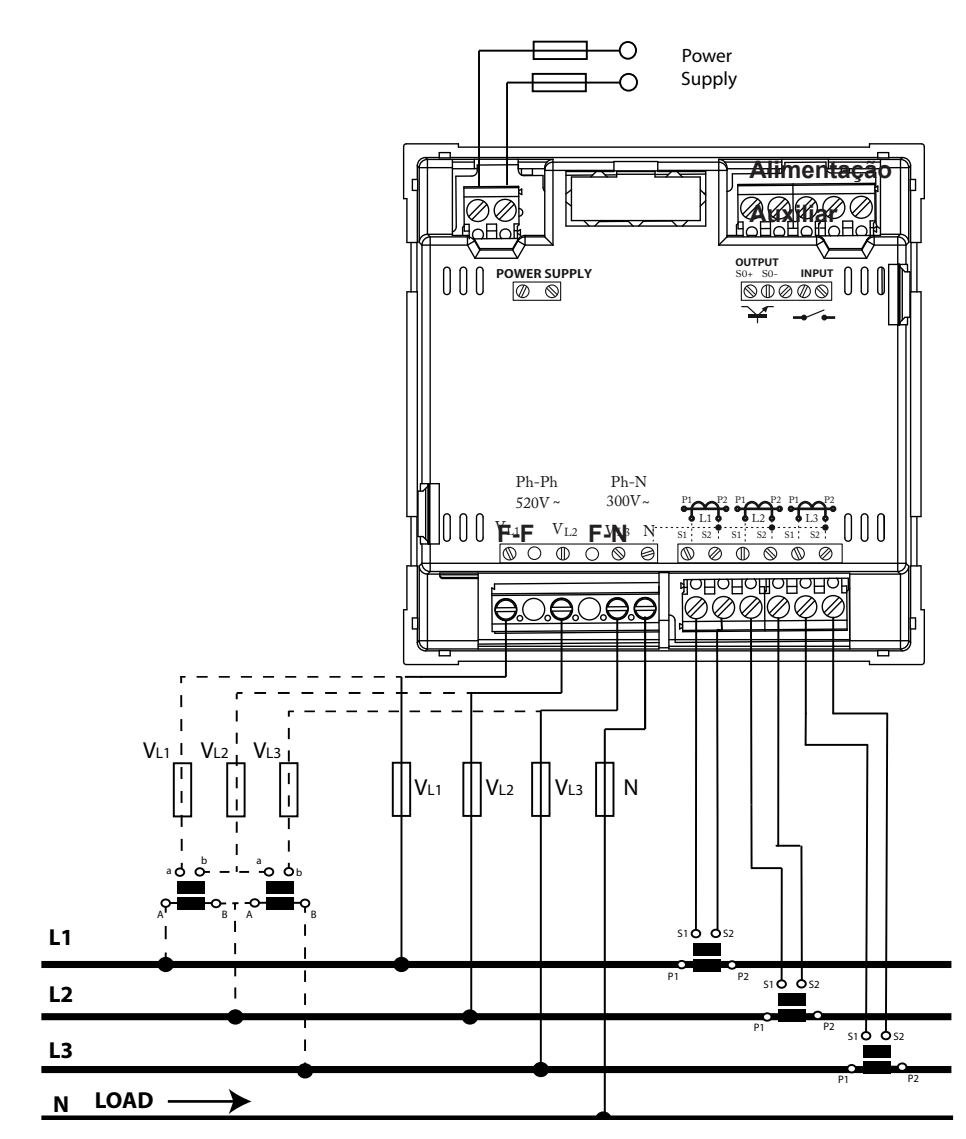

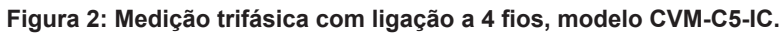

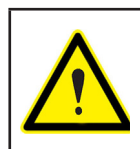

Não ligar os transformadores de corrente à terra

CVM-C5

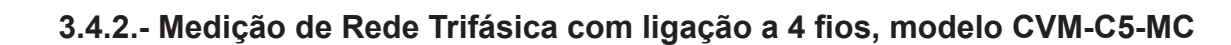

Sistema de medida : 4 - 3Ph

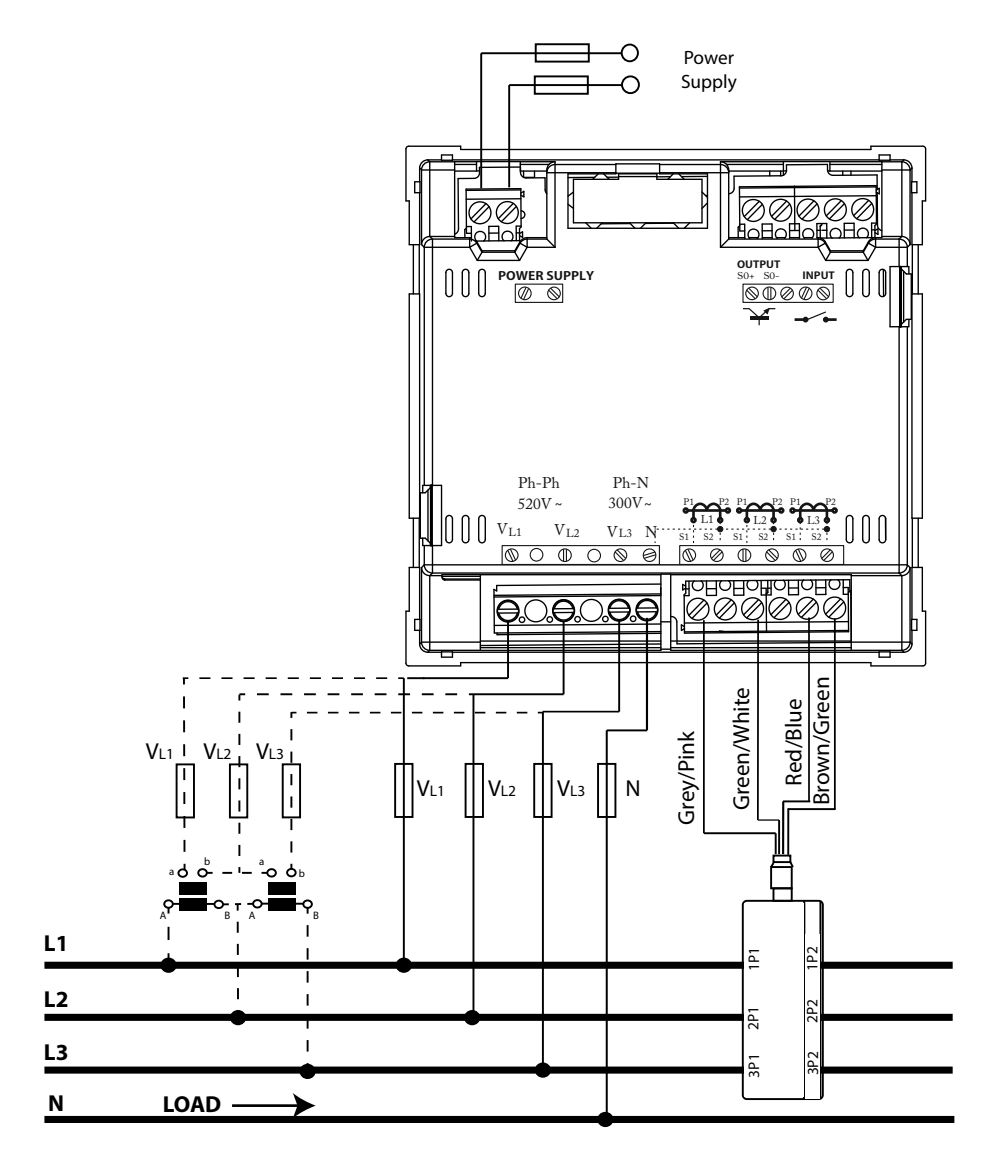

Figura 3:Medição trifásica com ligação a 4 fios, modelo CVM-C5-MC.

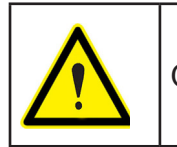

CIRCUTOR

O valor do transformador secundário MC é fixado a 0.250 A

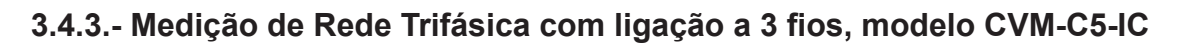

Sistema de medição: 3 - 3Ph

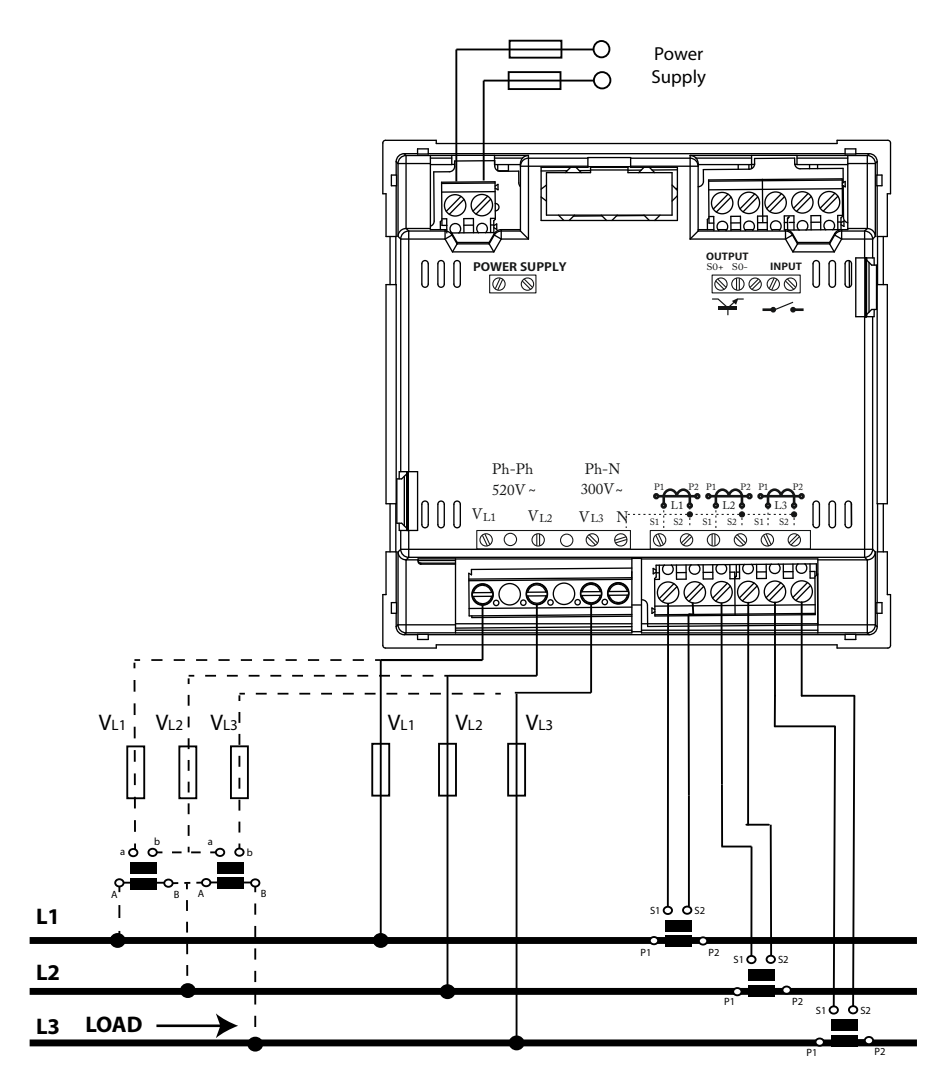

Figura 3: Medição trifásica com ligação a 3 fios, modelo CVM-C5-IC.

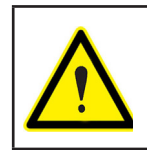

Não ligar os transformadores de corrente à terra

CIRCUTOR

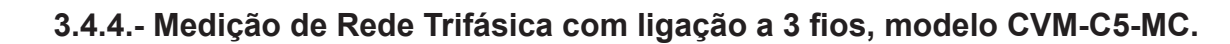

Sistema de medida: 3 - 3Ph

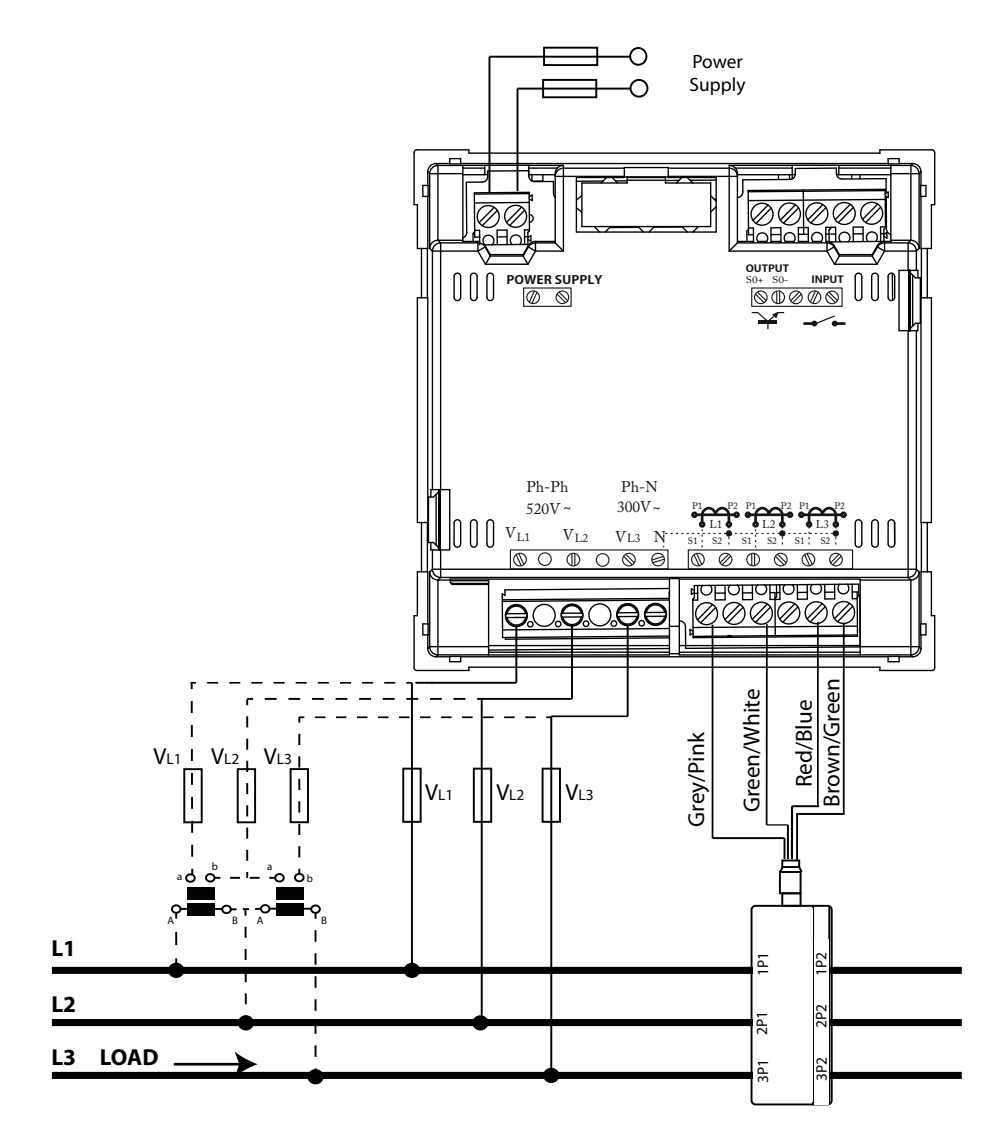

Figura 4: Medição de Rede Trifásica com ligação a 3 fios, modelo CVM-C5-MC.

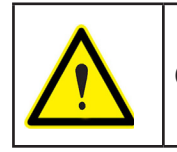

CIRCUTOR

O valor do transformador secundário MC é fixado a 0.250 A

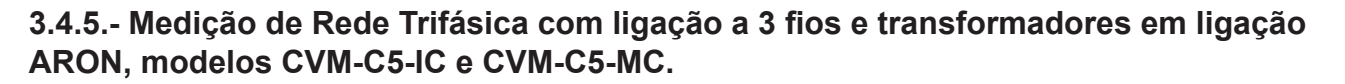

О Power Supply  $\cap$ 000OOOOPh-Ph Ph-N 520V ~ 300V~  $V_{L2} \\$ 000  $\left[\begin{array}{c} 0 \\ 0 \\ \end{array}\right] V_{L1}$ VL3 N 0 Ø **0.0.0.0.0** \_ \_ \_ VL1 VL2 VL2 I VL3 VL3 VL1 L1 L2 s1 **d d** s2 L3 LOAD ►

Figura 4: Medição trifásica com ligação a 3 fios e transformadores em ligação ARON. modelo CVM-C5-IC e CVM-C5-MC.

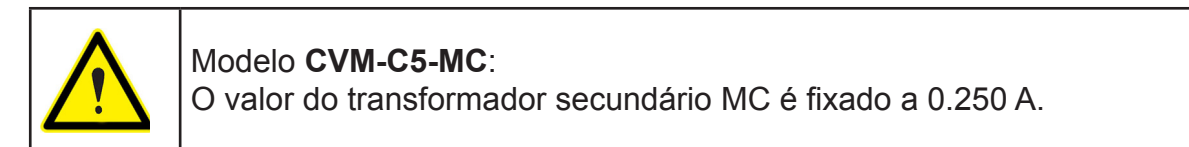

Sistema de medição: 3 - R - 00

CIRCUTOR

3.4.6.- Medição de Rede Bifásica com ligação a 3 fios, modelos CVM-C5-IC e CVM-C5-MC.

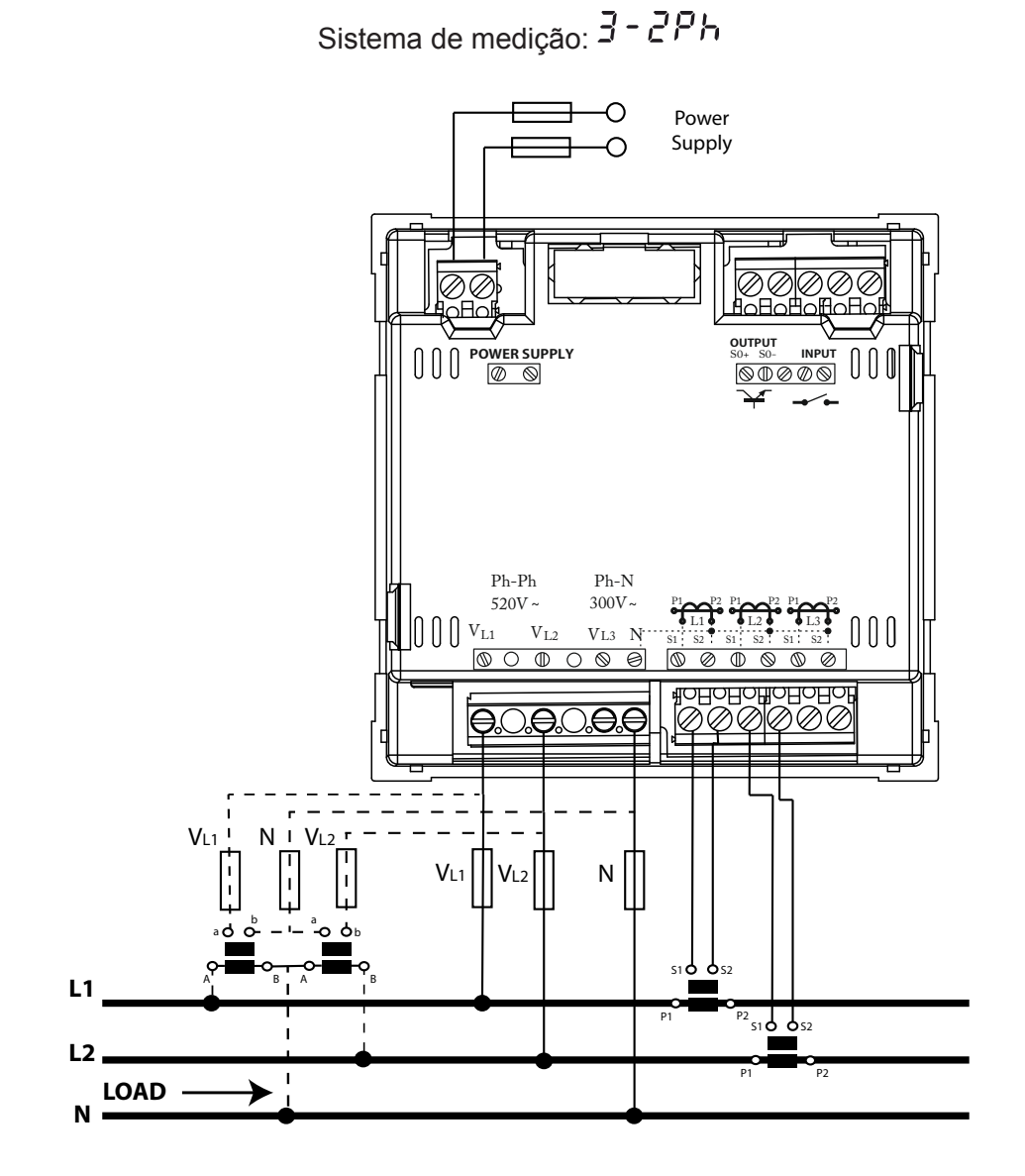

Figura 5: Medição Bifásica com ligação a 3 fios, modelo CVM-C5-IC e CVM-C5-MC.

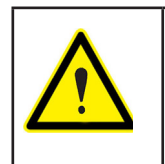

CIRCUTOR

Não ligar os transformadores de corrente à terra

Modelo CVM-C5-MC:

O valor do transformador secundário MC é fixado a 0.250 A.

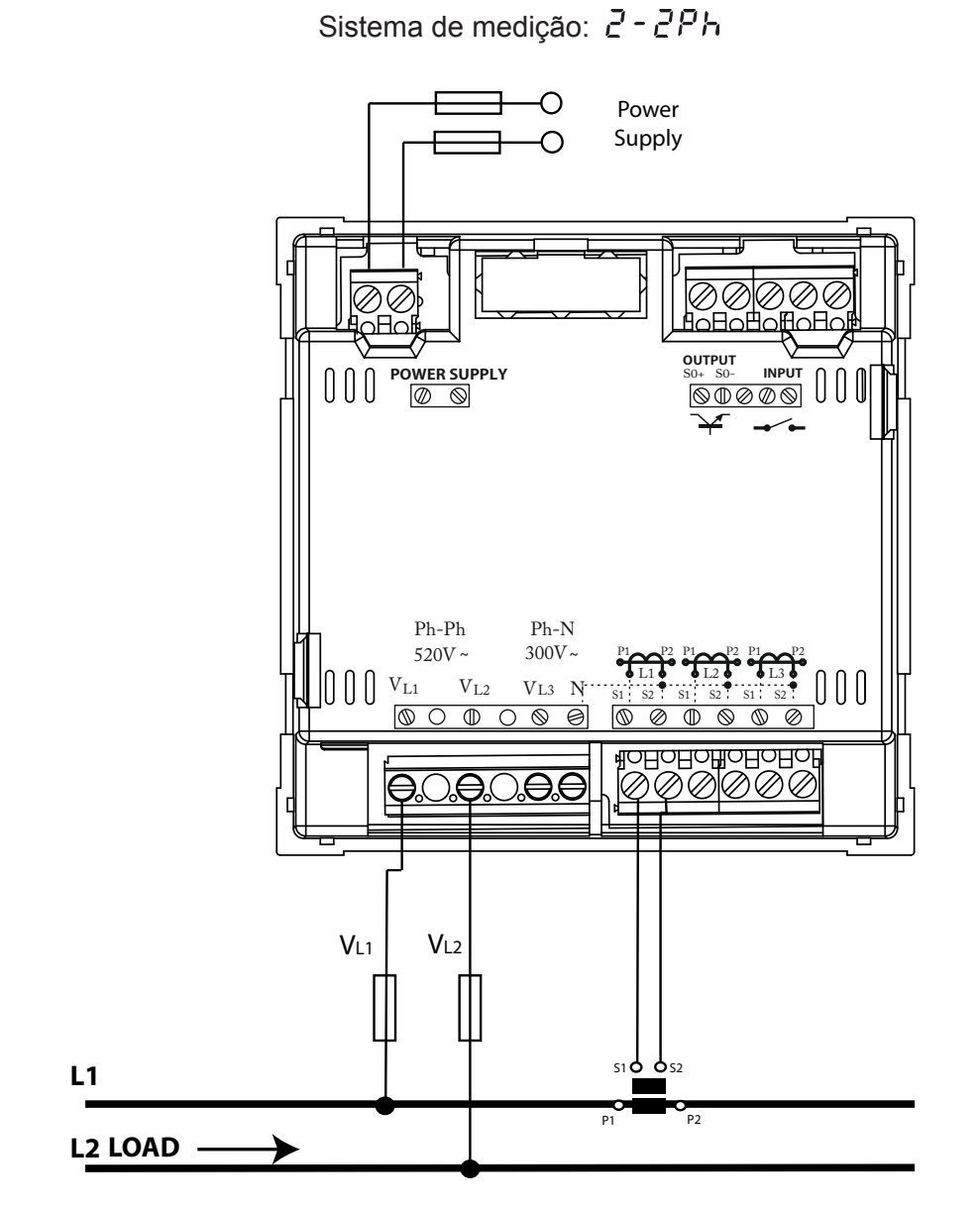

3.4.7.- Medição de Rede Monofásica de fase a fase de 2 fios, modelos CVM-C5-IC e CVM-C5-MC.

Figura 6: Medição monofásica de fase a fase de 2 fios, modelo CVM-C5-IC e

CVM-C5-MC.

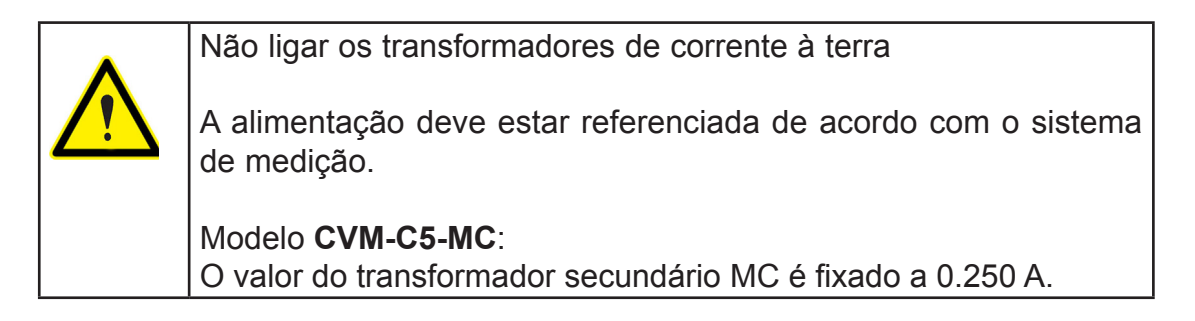

CIRCUTOR

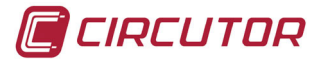

3.4.8.- Medição de Rede Monofásica de fase a neutro de 2 fios, modelos CVM-C5-IC e CVM-C5-MC.

Sistema de medição: 2 - IPh

-0 Power Supply  $\oslash$  $\bigcirc \langle$ 0 H/ AOHOHOHOH OUTPUT INPUT 00OOOOPh-Ph Ph-N 300V~ 520V~ Ţ 000VL3 N  $\left( \begin{array}{c} 0 \end{array} \right) \left( \begin{array}{c} v_{L1} \end{array} \right)$  $V_{\rm L2}$  $\bigcirc \bigcirc$ 0  $\oplus$  $\otimes$ 0 Ø **AOHOHOHOHOHO** Ø Ø Ñ  $\oslash$ e Ø VL1 51 **d** ₿s2 L1 P P2 N LOAD -Figura 7: Medição monofásica de fase a neutro de 2 fios, modelo CVM-C5-IC e CVM-C5-MC.

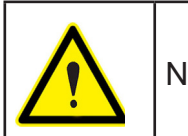

Não ligar os transformadores de corrente à terra

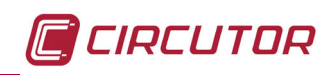

#### 4.- FUNCIONAMENTO

#### O CVM-C5 é um analisador de redes nos quatro quadrantes (consumo e produção).

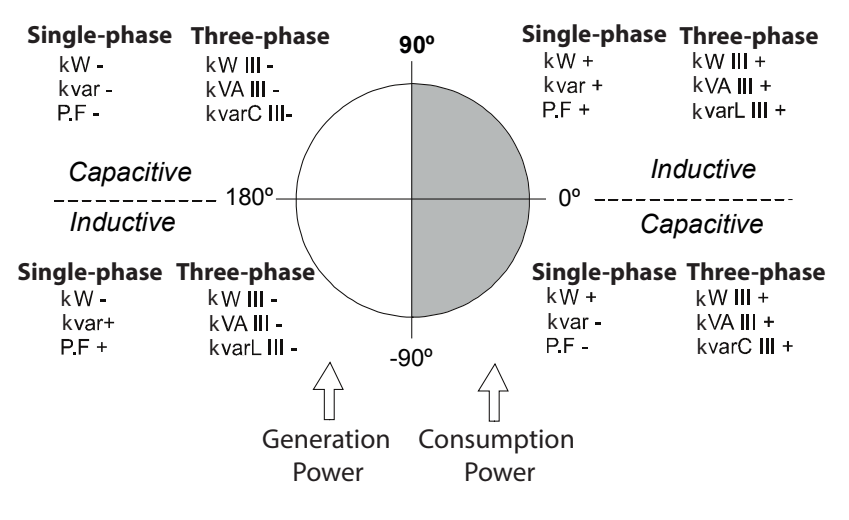

Figura 8: Quatro quadrantes do CVM-C5.

#### 4.1.- PARÂMETROS DE MEDIÇÃO

O equipamento visualiza os parâmetros eléctricos que são apresentados na Tablea 3.

| Parâmetro                                      | Unidades            | Valor máximo | Valor mínimo |
|------------------------------------------------|---------------------|--------------|--------------|
| Tensão fase-neutro                             | Vph-n               | 9999         | 10.0         |
| Tensão fase-fase                               | Vph-ph              | 9999         | 10.0         |
| Corrente                                       | A                   | 9999         | 0.05         |
| Frequência                                     | Hz                  | 65           | 45           |
| Potência Activa                                | kW                  | 9999         | 0.01         |
| Potência Reactiva Indutiva                     | kvarL               | 9999         | 0.01         |
| Potência Reactiva Capacitiva                   | kvarC               | 9999         | 0.01         |
| Potência Aparente                              | kVA                 | 9999         | 0.01         |
| Factor de potência                             | PF                  | -0.99        | 0.99         |
| Cos φ                                          | φ                   | -0.99        | 0.99         |
| Energia Activa total Tarifa 1 Consumida        | kWh                 | 999999       | 000.000      |
| Energia Activa total Tarifa 1 gerada           | kWh                 | 999999       | 000.000      |
| Energia Reactiva indutiva Tarifa 1 Consumida   | kvar└h              | 999999       | 000.000      |
| Energia Reactiva indutiva Tarifa 1 Gerada      | kvar <sup>⊾</sup> h | 999999       | 000.000      |
| Energia Reactiva capacitiva Tarifa 1 Consumida | kvar <sub>c</sub> h | 999999       | 000.000      |
| Energia Reactiva capacitiva Tarifa 1 Gerada    | kvar <sub>c</sub> h | 999999       | 000.000      |
| Energia aparente total Tarifa 1                | kVAh                | 999999       | 000.000      |
| Energia Activa total Tarifa 2 Consumida        | kWh                 | 999999       | 000.000      |
| Energia Activa total Tarifa 2 gerada           | kWh                 | 999999       | 000.000      |
| Energia Reactiva indutiva Tarifa 2 Consumida   | kvar <sup>⊥</sup> h | 999999       | 000.000      |
| Energia Reactiva indutiva Tarifa 2 Gerada      | kvar <sup>⊾</sup> h | 999999       | 000.000      |
| Energia Reactiva capacitiva Tarifa 2 Consumida | kvar <sub>c</sub> h | 999999       | 000.000      |
| Energia Reactiva capacitiva Tarifa 2 Gerada    | kvar <sub>c</sub> h | 999999       | 000.000      |
| Energia aparente total Tarifa 2                | kVAh                | 999999       | 000.000      |

Tabela 3: Parâmetros de medição do CVM-5.

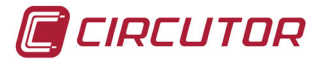

| Parâmetro                           | Unidades          | Valor máximo | Valor mínimo |
|-------------------------------------|-------------------|--------------|--------------|
| Nº de horas Tarifa 1                | horas             | 99999.9      | 0.00000      |
| Nº de horas Tarifa 2                | horas             | 99999.9      | 0.00000      |
| Custo Tarifa 1                      | CUSTO             | 9999.99      | 00.000       |
| Custo Tarifa 2                      | CUSTO             | 9999.99      | 00.000       |
| Emissões CO Tarifa 1                | kgCO <sub>2</sub> | 9999.99      | 00.000       |
| Emissões CO Tarifa 2                | kgCO <sub>2</sub> | 9999.99      | 0000.00      |
| Consumo Máximo da Potência Activa   | kW                | 9999         | 0.01         |
| Consumo Máximo da Potência Aparente | kVA               | 9999         | 0.01         |
| Consumo Máximo de Corrente          | A                 | 9999         | 0.05         |

#### 4.2.- FUNÇÕES DO TECLADO

O **CVM-C5** dispõe de 3 teclas para movimentar-se pelos diferentes ecrãs e para realizar a programação do equipamento.

Após um período de inactividade, a primeira pressão de qualquer das teclas acende a retroiluminação.

Função das teclas pelos ecrãs de medição (Tabela 4):

| Tecla | Pressão curta                                                     | Pressão longa<br>(2 s)                                       |
|-------|-------------------------------------------------------------------|--------------------------------------------------------------|
|       | Ecrã anterior da área de<br>dados instantâneos                    | Visualização do valor mínimo                                 |
|       | Ecrã seguinte da área<br>de dados instantâneos                    | Visualização do valor máximo                                 |
|       | Salto entre os diferentes<br>ecrãs da área de dados de<br>consumo | Entrada no menu de programação                               |
|       |                                                                   | Visualização do Consumo Máximo seleccionada por programação. |

Tabela 4: Função das teclas nos ecrãs de medição.

Função das teclas no menu de programação (Tabela 5):

#### Tabela 5: Função das teclas no menu de programação.

| Tecla | Pressão                                                                              |
|-------|--------------------------------------------------------------------------------------|
|       | Desloca um dígito editável (intermitente)                                            |
|       | Incrementa os dígitos (0-9) ou salto entre<br>as diferentes opções de forma rotativa |
|       | Próxima página                                                                       |

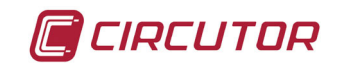

4.3.- ECRÃ

O equipamento dispõe de um ecrã LCD retroiluminado onde são visualizados todos os parâmetros indicados na **Tabela 3**.

O ecrã está dividido em duas áreas (Figura 9):

✓ A área de **dados de consumo**, onde são visualizados os parâmetros de consumo.

✓A área de dados instantâneos, onde são apresentados os valores instantâneos, máximos e mínimos que estão a ser medidos ou calculados pelo equipamento.

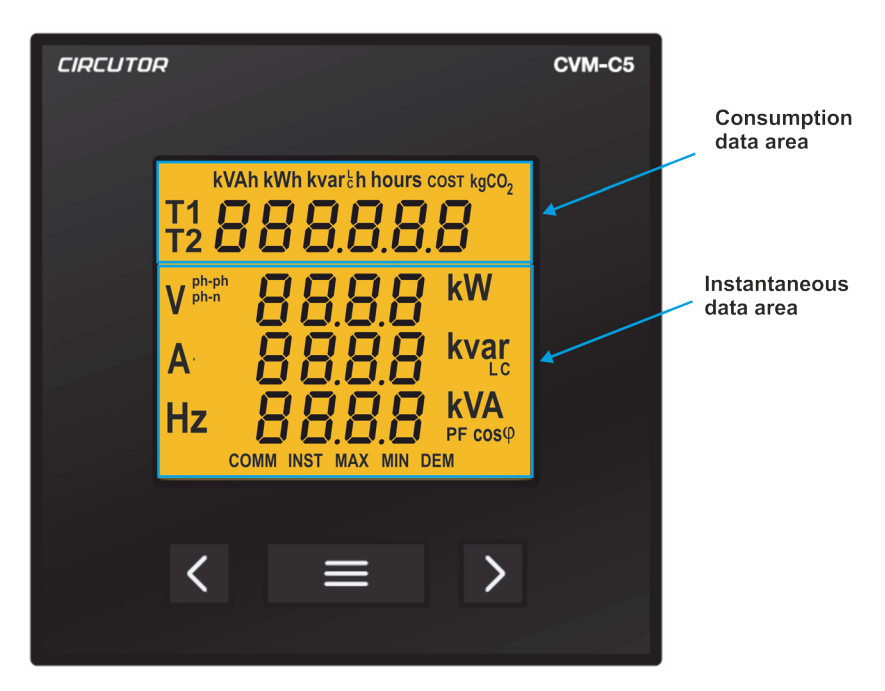

Figura 5: Áreas do ecrã do CVM-C5.

#### 4.3.1. ÁREA DE DADOS DE CONSUMO

O equipamento dispõe de 22 ecrãs diferentes na área de dados de consumo (Tabela 6).

| Tabela 0. Ectas da alea de dados de consumo.                          |                     |  |
|-----------------------------------------------------------------------|---------------------|--|
| Ecrã                                                                  | Unidades            |  |
| Energía activa total gerada Tarifa 1                                  | kWh                 |  |
| Energia Reactiva indutiva gerada tarifa 1<br>T1 CC Rear <sup>th</sup> | kvar└h              |  |
| Energia Reactiva capacitiva gerada tarifa 1                           | kvar <sub>c</sub> h |  |

Tabela 6: Ecrãs da área de dados de consumo

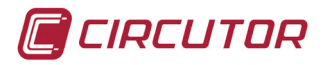

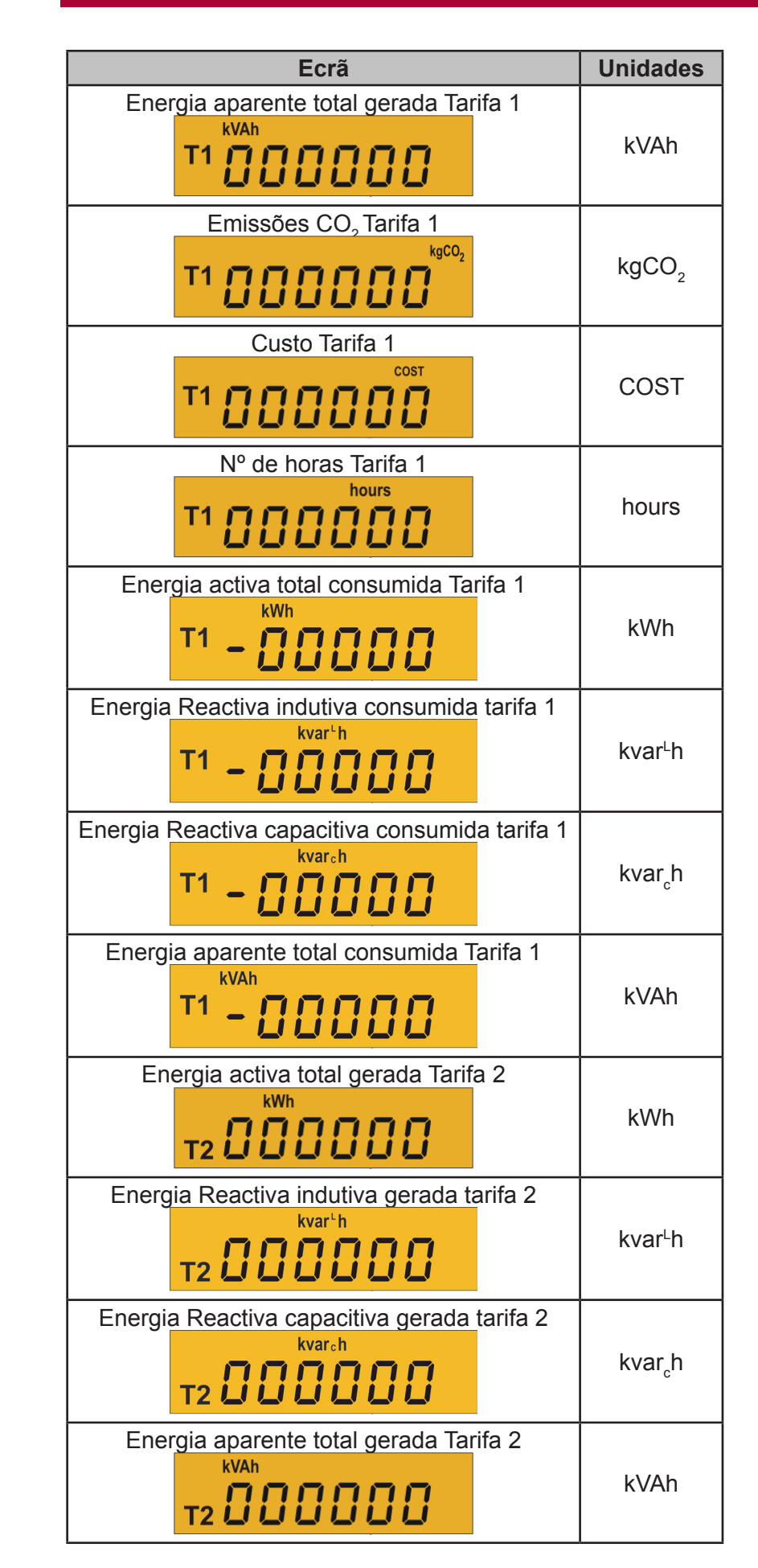

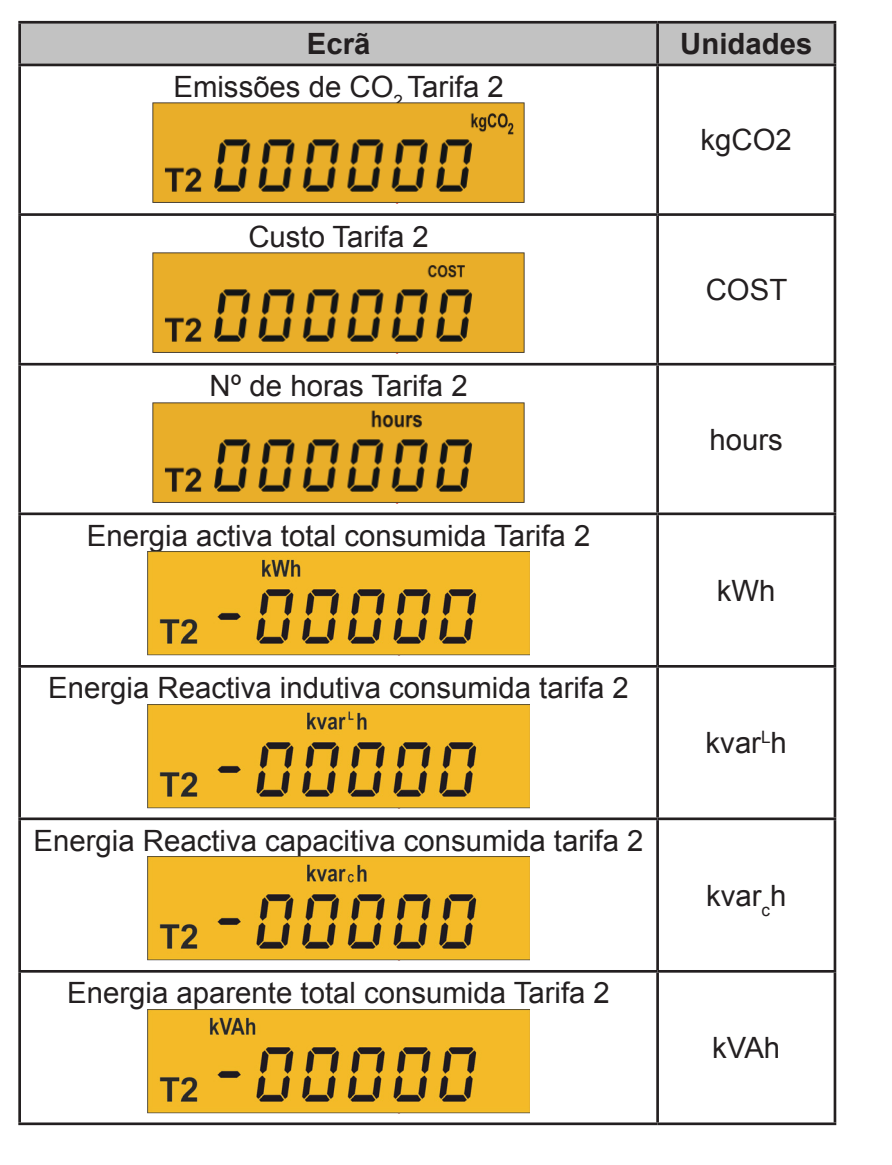

Com a tecla 📃 podemos mover-nos entre os diferentes ecrãs.

Os símbolos **T1** e **T2** que aparecem no ecrã indicam a tarifa seleccionada e a tarifa que está a ser visualizada, segundo a **Tabela 9**.

CIRCUTOR

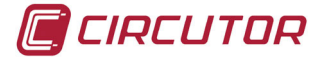

## 4.3.2. ÁREA DE DADOS INSTANTÂNEOS

Para movimentar-se pelos diferentes ecrãs que aparecem na área de dados instantâneos, deverá utilizar as teclas e .

Este área de dados dispõe de 7 ecrãs diferentes, Tabela 7.

| Sistema de medição                                           | Ec                                                                   | rã                                                                                      | Unidades           |
|--------------------------------------------------------------|----------------------------------------------------------------------|-----------------------------------------------------------------------------------------|--------------------|
| Ч-3РҺ<br>3-3РҺ<br>3-8-0П<br>3-2РҺ<br>2-2РҺ<br>2-1РҺ          | Tensão Fase-Fase<br>Corrente<br>Frequência                           | V <sup>ph-ph</sup> 0000<br>A 0000<br>Hz 0000                                            | Vf-f<br>A<br>Hz    |
| Ч-ЗРЬ<br>3-3РЬ<br>3-2РЬ<br>2-2РЬ<br>2-1РЬ                    | Tensão Fase-Neutro<br>Corrente<br>Frequência                         | V phen 0080<br>A 0000<br>Hz 0000                                                        | Vf-n<br>A<br>Hz    |
| 4-3Ph<br>3-3Ph<br>3-8-00<br>3-2Ph<br>2-2Ph<br>2-1Ph          | Potência Activa<br>Potência Reactiva indutiva<br>Potência Aparente   | COCC kW<br>COCC kvar<br>COCC kVA                                                        | kW<br>kvarL<br>kVA |
| 4-3Ph<br>3-3Ph<br>3-8r0N<br>3-2Ph<br>2-2Ph<br>2-1Ph          | Potência Activa<br>Potência Reactiva capacitiva<br>Potência Aparente | 8888 <sup>kW</sup><br>8888 <sup>kW</sup><br>8888 <sup>kvar</sup><br>8888 <sup>kVA</sup> | kW<br>kvarC<br>kVA |
| 4-3Ph<br>3-3Ph<br>3-8c0N<br>3-2Ph<br>2-2Ph<br>2-1Ph          | Factor de potência                                                   | 00.00 pr                                                                                | PF                 |
| 4-3Ph<br>3-3Ph<br>3-8-00<br>3-2Ph<br>2-2Ph<br>2-2Ph<br>2-1Ph | Cos φ                                                                | <b>ΟΟ.ΟΟ</b> cosφ                                                                       | φ                  |

#### Tabela 7: Ecrãs de dados instantâneos do CVM-C5

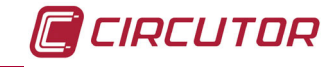

Nestes ecrãs também é possível visualizar:

#### ✓ Valores máximos

Para ver os valores máximos do ecrã que se está a visualizar, deverá premir a tecla durante 2 segundos.

No ecrã aparece o símbolo MÁX (Figura 10)

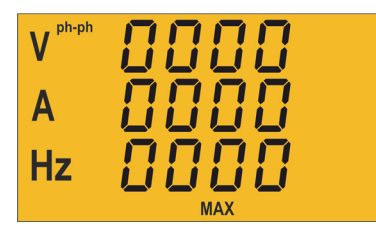

Figura 10: Ecrã de dados instantâneos a visualizar os valores máximos.

#### ✓ Valores mínimos

Para ver os valores mínimos do ecrã que se está a visualizar, deverá premir a tecla durante 2 segundos.

No ecrã aparece o símbolo MÍN (Figura 11)

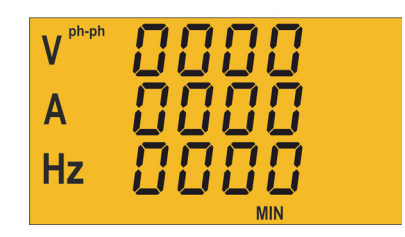

Figura 11: Ecrã de dados instantâneos a visualizar os valores mínimos.

#### ✓ Consumo Máximo

O equipamento pode calcular o consumo máximo:

- · Da Potência Activa,
- Da Potência Aparente
- Da Corrente

Uma vez seleccionado o parâmetro a integrar no menu de programação ( **"4.6.10.** *Variável consumo máximo"*), pode ser visualizado se, no ecrã de visualização do parâmetro, forem premidas simultaneamente as teclas  $\square$  e  $\square$ .

No ecrã aparece o símbolo DEM (Figura 12)

| nnnn | kW   |
|------|------|
| ññññ | kvar |
| កកកក | kVA  |
|      | EM   |

Figura 12: Ecrã de dados instantâneos com visualização do valor de consumo máximo.

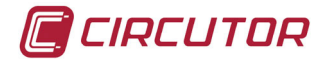

#### 4.4.- TARIFAS

O **CVM-C5** dispõe de duas tarifas, T1 e T2, seleccionáveis mediante uma entrada digital. Em função do estado da entrada, é determinada a tarifa seleccionada, segundo a **Tabela 8**.

| Tarifa Entrada digital |   |
|------------------------|---|
| T1                     | 0 |
| T2                     | 1 |

#### Tabela 8: Selecção de tarifas

Os símbolos **T1** e **T2** do ecrã, que aparecem na área de dados de consumo, indicam a tarifa seleccionada e a tarifa que está a visualizar-se segundo a **Tabela 9**.

| Símbolo                    | Visualização | Tarifa seleccionada |
|----------------------------|--------------|---------------------|
| T1 intermitente            | Tarifa 1     | Tarifa 1            |
| T1 intermitente<br>T2 fixa | Tarifa 2     | Tarifa 1            |
| T2 intermitente            | Tarifa 2     | Tarifa 2            |
| T2 intermitente<br>T1 fixa | Tarifa 1     | Tarifa 2            |

Tabela 9: Visualização das tarifas no ecrã

#### 4.5.- SAÍDA DIGITAL

O equipamento dispõe de um transístor NPN isolado opticamente (bornes 3 e 4 da **Figura 1**) que pode ser programado como:

✓Uma saída de impulsos por kWh ou kvarh.

✓Una alarma associado a um parâmetro de medição.

#### 4.6.- PROGRAMAÇÃO

A partir do menu de programação é possível:

- ✓ Definir as relações de transformação.
- ✓ Programar o rácio de emissões de carbono,  $kgCO_2$  das duas tarifas.
- ✓ Programar o rácio do custo das duas tarifas.
- ✓ Programar os parâmetros de consumo máximo.
- ✓ Eliminar os contadores de energia e os valores máximos e mínimos.
- ✓ Modificar a Retroiluminação do ecrã.
- ✓ Programar a saída digital.

O **CVM-C5** não grava as alterações de programação até finalizar a programação completa. Se for realizado uma REINICIALIZAÇÃO antes da conclusão de referida programação ou se não se premir qualquer tecla durante 30 segundos, a configuração realizada não fica armazenada em memória.

Durante a programação, o CVM-C5 não realiza qualquer medição.

Para entrar no menu de programação deverá premir a tecla durante 3 segundos. E premir para aceder ao primeiro ponto de programação.

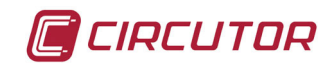

## 4.6.1. Primário de tensão

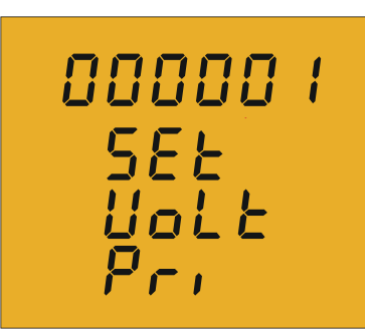

Neste ecrã programa-se o primário do transformador de tensão.

Para escrever ou modificar o valor do primário do transformador, deve premir-se repetidamente a tecla , incrementando o valor do dígito que está intermitente naquele momento. Quando o valor no ecrã for o desejado, passa-se ao dígito seguinte premindo a tecla , que permite modificar os valores

Ao modificar o último dígito, se premir a tecla Salta-se outra vez para o primeiro dígito, sendo possível modificar de novo os valores programados previamente.

Para validar o dado e aceder ao passo seguinte de programação, premir 🚬.

restantes.

Se o valor inserido é superior ao valor máximo de programação, os dígitos piscam durante 2 segundos e o valor programado é eliminado.

#### *Valor máximo de programação: 99999. Valor mínimo de programação: 0.*

## 4.6.2. Secundário de tensão

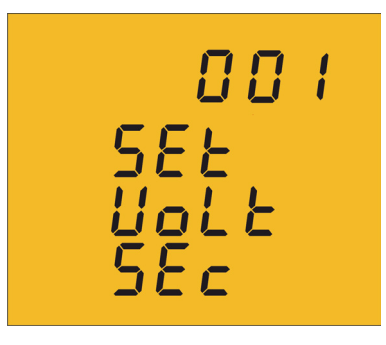

Neste ecrã programa-se o secundário do transformador de tensão.

Para escrever ou modificar o valor do secundário do transformador, deve premir-se repetidamente a tecla E, incrementando o valor do dígito que está intermitente naquele momento.

| Quando o valor no ecrã for o desejado,   | , passa-se ao | dígito seguinte | premindo a tecla | $\langle$ |
|------------------------------------------|---------------|-----------------|------------------|-----------|
| que permite modificar os valores restant | tes           |                 |                  |           |

Ao modificar o último dígito, se premir a tecla salta-se outra vez para o primeiro dígito, sendo possível modificar de novo os valores programados previamente.

Para validar o dado e aceder ao passo seguinte de programação, premir 🚬.

Se o valor inserido é superior ao valor máximo de programação, os dígitos piscam durante 2 segundos e o valor programado é eliminado.

Valor máximo de programação: 999. Valor mínimo de programação: 0.

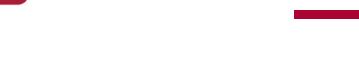

IRCUTOR

#### 4.6.3. Primário de corrente

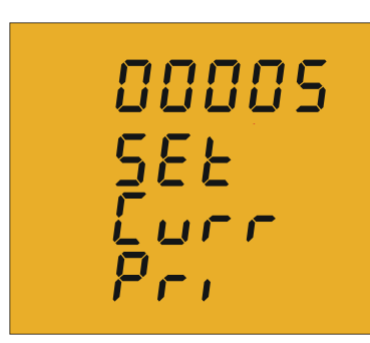

Neste ecrã programa-se o primário do transformador de corrente.

Para escrever ou modificar o valor do primário do transformador, deve premir-se repetidamente a tecla 🔳, incrementando o valor do dígito que está intermitente naquele momento.

Quando o valor no ecrã for o desejado, passa-se ao dígito sequinte premindo a tecla *s*, que permite modificar os valores restantes.

Ao modificar o último dígito, se premir a tecla Kasalta-se outra vez para o primeiro dígito, sendo possível modificar de novo os valores programados previamente.

Para validar o dado e aceder ao passo seguinte de programação, premir 🚬.

Se o valor inserido é superior ao valor máximo de programação, os dígitos piscam durante 2 segundos e o valor programado é eliminado.

#### Valor máximo de programação: 9999. Valor mínimo de programação: 0.

#### 4.6.4. Secundário de corrente (só no modelo CVM-C5-IC)

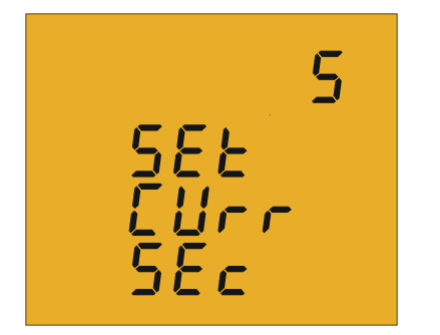

Neste ecrã selecciona-se o secundário do transformador de corrente.

Com a tecla 🔳 saltamos entre as duas opções possíveis do secundário do transformador de corrente (1 A ou 5 A).

Para validar o dado e aceder ao passo seguinte de programação, premir 🔜.

Nota : Se a relação de tensão juntamente com a relação de corrente programada superam o valor máximo de potência que o equipamento pode medir, ao premir a tecla 🗵 salta de novo para o passo de programação do primário de tensão.

Nota : Para aplicar a mudança no secundário do transformador de corrente é necessário repor o equipamento.

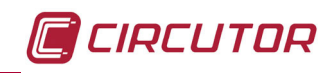

## 4.6.5. Sistema de medição

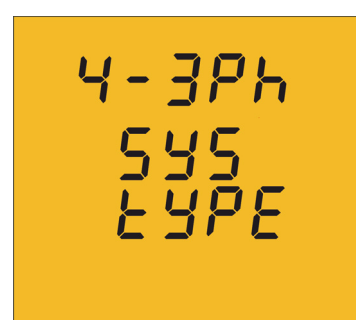

Neste ecrã selecciona-se o sistema de medição que é utlizado na instalação.

A tecla 🔳 salta entre as diferentes opções:

- $\underline{H} \underline{B}\underline{P}\underline{h}$  Medição de Rede Trifásica com ligação a 4 fios.
- $\frac{1}{2} \frac{1}{2}P_{\frac{1}{2}}Medição de Rede Trifásica com ligação a 3 fios.$
- 3 Ar III Medição de Rede Trifásica com ligação a 3 fios e transformadores em ligação ARON.
- **3 C Medição de Rede Bifásica com ligação a 3 fios**.
- 2 2Ph Medição de Rede Monofásica de fase a fase de 2 fios.
- *2 IPh* Medição de Rede Monofásica de fase a neutro de 2 fios.

Para validar o dado e aceder ao passo seguinte de programação, premir 💌.

#### 4.6.6. Rácio de emissões de carbono kgC0<sub>2</sub> da Tarifa 1

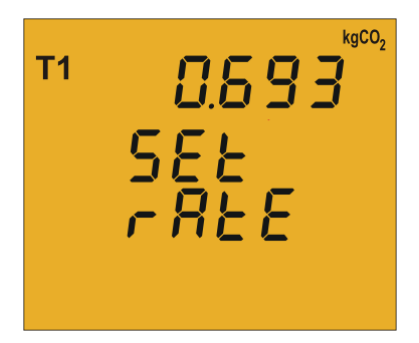

O rácio de emissões de carbono é a quantidade de emissões que são emitidas para a atmosfera necessária para produzir uma unidade de electricidade (1 kWh).

O rácio do mix europeu é aproximadamente de 0,65 kgCO<sub>2</sub> por kWh.

Para escrever ou modificar o valor do rácio de emissões, deve premir-se repetidamente a tecla , incrementando o valor do dígito que está intermitente naquele momento.

Quando o valor no ecrã for o desejado, passa-se ao dígito seguinte premindo a tecla , que permite modificar os valores restantes.

Ao modificar o último dígito, se premir a tecla salta-se outra vez para o primeiro dígito, sendo possível modificar de novo os valores programados previamente.

Para validar o dado e aceder ao passo seguinte de programação, premir 🚬.

Se o valor inserido é superior ao valor máximo de programação, os dígitos piscam durante 2 segundos e o valor programado é eliminado.

Valor máximo de programação: 9,999. Valor mínimo de programação: 0.

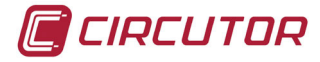

#### 4.6.7. Rácio do Custo da Tarifa 1

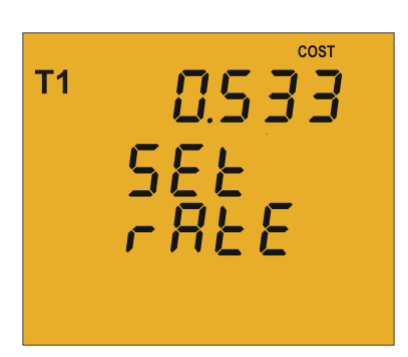

Neste ecrã programa-se o custo por kWh de electricidade da tarifa 1.

Para escrever ou modificar o valor do rácio do custo, deve premir-se repetidamente a tecla , incrementando o valor do dígito que está intermitente naquele momento.

Quando o valor no ecrã for o desejado, passa-se ao dígito seguinte premindo a tecla , que permite modificar os valores restantes.

Ao modificar o último dígito, se premir a tecla salta-se outra vez para o primeiro dígito, sendo possível modificar de novo os valores programados previamente.

Para validar o dado e aceder ao passo seguinte de programação, premir 🚬.

Se o valor inserido é superior ao valor máximo de programação, os dígitos piscam durante 2 segundos e o valor programado é eliminado.

#### Valor máximo de programação: 9,999. Valor mínimo de programação: 0.

#### 4.6.8. Rácio de emissões de carbono kgCO, da Tarifa 2

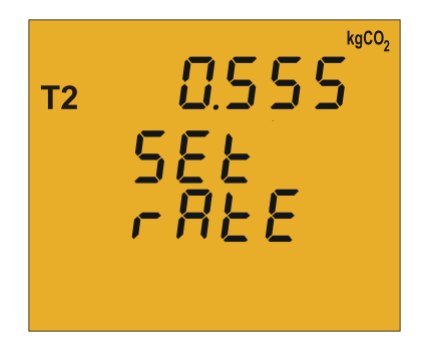

O rácio de emissões de carbono é a quantidade de emissões que são emitidas para a atmosfera necessária para produzir uma unidade de electricidade (1 kWh).

O rácio do mix europeu é aproximadamente de 0,65  $\rm kgCO_2$  por kWh.

Para escrever ou modificar o valor do rácio de emissões, deve premir-se repetidamente a tecla , incrementando o valor do dígito que está intermitente naquele momento.

Quando o valor no ecrã for o desejado, passe ao dígito seguinte premindo a tecla , que permite modificar os valores restantes.

Ao modificar o último dígito, se premir a tecla salta-se outra vez para o primeiro dígito, sendo possível modificar de novo os valores programados previamente.

Para validar o dado e aceder ao passo seguinte de programação, premir 💌 .

Se o valor inserido é superior ao valor máximo de programação, os dígitos piscam durante 2 segundos e o valor programado é eliminado.

*Valor máximo de programação: 9,999. Valor mínimo de programação: 0*.

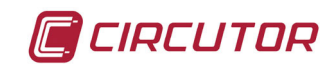

## 4.6.9. Rácio do Custo da tarifa 2

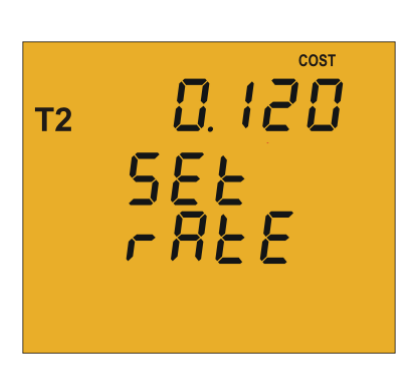

Neste ecrã programa-se o custo por kWh de electricidade da tarifa 2.

Para escrever ou modificar o valor do primário do rácio do custo, deve premir-se repetidamente a tecla , incrementando o valor do dígito que está intermitente naquele momento.

Quando o valor no ecrã for o desejado, passe ao dígito seguinte premindo a tecla , que permite modificar os valores restantes.

Ao modificar o último dígito, se premir a tecla salta-se outra vez para o primeiro dígito, sendo possível modificar de novo os valores programados previamente.

Para validar o dado e aceder ao passo seguinte de programação, premir 🚬.

Se o valor inserido é superior ao valor máximo de programação, os dígitos piscam durante 2 segundos e o valor programado é eliminado.

#### Valor máximo de programação: 9,999. Valor mínimo de programação: 0.

#### 4.6.10. Variável de consumo máximo

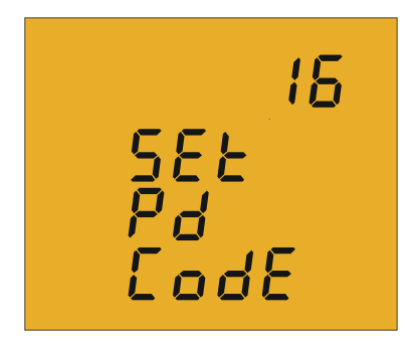

Neste ecrã seleccionam-se as variáveis a integrar no conceito de Consumo Máximo.

O ecrã mostra dois dígitos que identificarão o código da variável a integrar, em função da **Tabela 10** 

Tabela 10: Códigos das variáveis de consumo máximo

| -                           |        |
|-----------------------------|--------|
| Parâmetro                   | Código |
| Potência activa trifásica   | 16     |
| Potência aparente trifásica | 34     |
| Corrente trifásica          | 36     |
| Nenhum                      | 00     |

A tecla 🔳 salta entre as diferentes opções.

Para validar o dado e aceder ao passo seguinte de programação, premir 💌 .

#### 4.6.11. Período de integração do consumo máximo

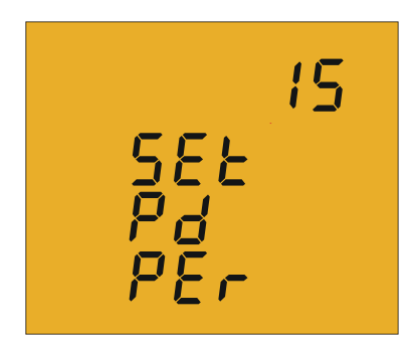

Neste ecrã programa-se o período de integração do consumo máximo.

Para escrever ou modificar o valor do período de integração, deve premir-se repetidamente a tecla , incrementando o valor do dígito que está intermitente naquele momento.

Quando o valor no ecrã for o desejado, passe ao dígito seguinte premindo a tecla . , que permite modificar os valores restantes.

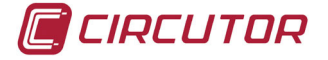

Ao modificar o último dígito, se premir a tecla salta-se outra vez para o primeiro dígito, sendo possível modificar de novo os valores programados previamente.

O período de integração poderá oscilar de 1 a 60 minutos.

Para validar o dado e aceder ao passo seguinte de programação, premir 💌 .

Se o valor inserido é superior ao valor máximo de programação, os dígitos piscam durante 2 segundos e o valor programado é eliminado.

#### 4.6.12. Eliminação do consumo máximo

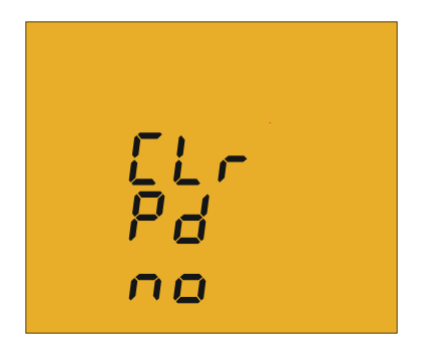

Neste ecrã selecciona-se a eliminação ou não do consumo máximo.

Com a tecla 🔳 salta-se de uma opção (Sim) para outra (Não).

Para validar o dado e aceder ao passo seguinte de programação, premir

#### 4.6.13. Ecrã por defeito

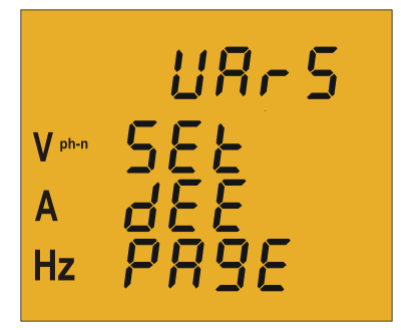

Neste ecrã selecciona-se o ecrã de dados instantâneos (**Tabela** 7) que se pretende visualizar por defeito quando se alimenta ou se inicializa o **CVM-C5**.

Deve premir a tecla repetidamente até visualizar o ecrã de predefinição desejado.

Para validar o ecrã e aceder ao passo seguinte de programação, premir

Também se podem visualizar todos os parâmetros eléctricos mediante a rotação automática dos 7 ecrãs de dados instantâneos em intervalos de 5 segundos.

Para tal, deve premir a tecla E repetidamente até que todos os parâmetros pisquem; Para validar a função de ecrã rotativo e aceder ao passo seguinte de programação, premir

#### 4.6.14. Retroiluminação, Retroiluminação do ecrã

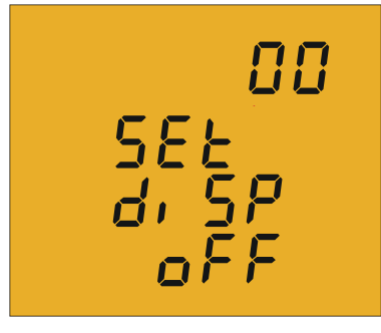

>

Neste ecrã programa-se o tempo que a Retroiluminação permanecerá ligada (em segundos) desde a última manipulação do equipamento através do teclado.

Para escrever ou modificar o valor da retroiluminação, deve premir-se repetidamente a tecla , incrementando o valor do dígito que está intermitente naquele momento.

Quando o valor no ecrã for o desejado, passa-se ao dígito seguinte premindo a tecla , , que permite modificar os valores restantes.

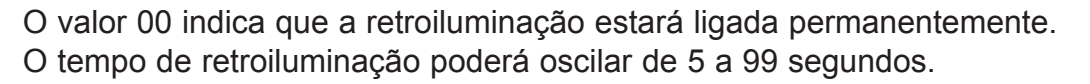

Para validar o dado e aceder ao passo seguinte de programação, premir 💌.

#### 4.6.15. Programação da saída digital

A saída digital do **CVM-C5** pode ser programada como:

✓ Impulso por n kWh ou kvarh (Energia): é possível programar o valor que corresponde à energia consumida ou gerada, para produzir um impulso.

✓ Condição de alarme: associa-se uma magnitude à saída digital, fixando um valor máximo, mínimo e atraso, para a condição de disparo.

No caso de não querer programar qualquer variável, insira 00 e valide com a tecla 🚬.

#### ✓ Programação de impulso por n kWh ou kvarh

Neste ecrã selecciona-se o código da energia, em função da **Tabela 11**, para a qual queremos produzir a saída de impulsos.

A tecla 🔳 salta entre as diferentes opções.

|                                                                        | <u> </u> |
|------------------------------------------------------------------------|----------|
| Parâmetro                                                              | Código   |
| Energia Activa III Tarifa 1                                            | 31       |
| Energia Reactiva Indutiva III Tarifa 1                                 | 32       |
| Energia Reactiva Capacitiva III Tarifa 1                               | 33       |
| Energia aparente III Tarifa 1                                          | 48       |
| Energia Activa III Gerada Tarifa 1                                     | 49       |
| Energia Reactiva Indutiva III Gerada Tarifa 1                          | 50       |
| Energia Reactiva Capacitiva III Gerada Tarifa 1                        | 51       |
| Energia aparente III Gerada Tarifa 1                                   | 52       |
| Energia Activa III Tarifa 2                                            | 55       |
| Energia Reactiva Indutiva III Tarifa 2                                 | 56       |
| Energia Reactiva Capacitiva III Tarifa 2                               | 57       |
| Energia aparente III Tarifa 2                                          | 58       |
| Energia Activa III Gerada Tarifa 2                                     | 59       |
| Energia Reactiva Indutiva III Gerada Tarifa 2                          | 60       |
| Energia Reactiva Capacitiva III Gerada Tarifa 2                        | 61       |
| Energia aparente III Gerada Tarifa 2                                   | 62       |
| Energia activa consumida<br>(Independentemente da tarifa seleccionada) | 99       |

#### Tabela 11: Código dos diferentes tipos de energia.

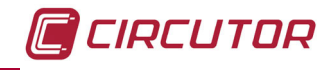

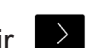

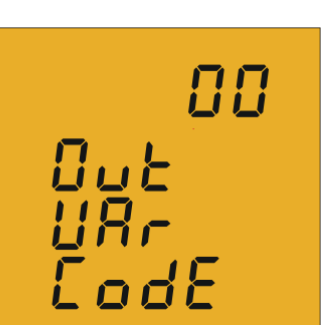

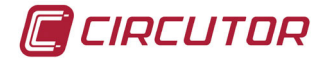

Quando se programa uma variável de energia para a saída de impulsos, inicialmente o equipamento fornecerá os impulsos correspondentes à energia acumulada até esse momento.

Uma vez seleccionado um código de Energia, e validado através a tecla , é necessário inserir os quilowatts por impulso.

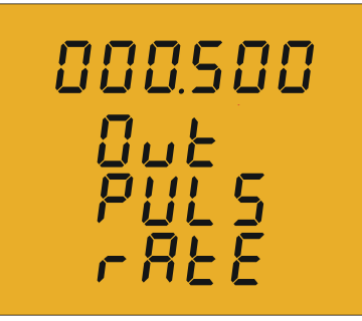

Para escrever ou modificar o valor do quilowatts por impulso, deve premir-se repetidamente a tecla , incrementando o valor do dígito que está intermitente naquele momento. Quando o valor no ecrã for o desejado, passe ao dígito seguinte premindo a tecla , que permite modificar os valores restantes.

Ao modificar o último dígito, se premir a tecla salta-se outra vez para o primeiro dígito, sendo possível modificar de novo os valores programados previamente.

**Exemplo:** Para programar 500 Wh por impulso: 000.500 Para programar 1,5 kWh por impulso: 001.500

Uma vez programada a opção desejada, premir a tecla para validar o dado e assim finalizar a programação do equipamento.

#### Valor máximo de programação: 999999 KWh Valor mínimo de programação: 000,001 KWh

### ✓ Programação por condição de alarme

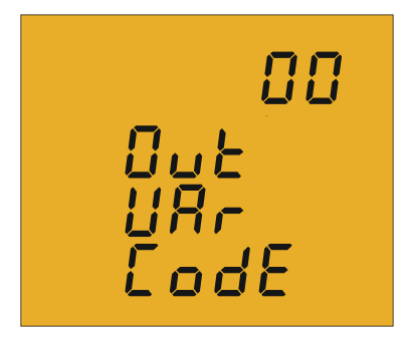

Neste ecrã selecciona-se o código do parâmetro que queremos que produza um alarme em função das **Tabela 12**.

A tecla 🔳 salta entre as diferentes opções.

| Parâmetro               | Código | Parâmetro             | Código |
|-------------------------|--------|-----------------------|--------|
| Potência Activa III     | 16     | Tensão de linha III   | 45     |
| Potência Indutiva III   | 17     | Potência Aparente III | 34     |
| Potência Capacitiva III | 18     | Consumo Máximo        | 35     |
| Co-seno φ trifásico     | 19     | Corrente III          | 36     |
| Factor de Potência III  | 20     | Tensão de fase III    | 44     |
| Frequência              | 21     |                       |        |

#### Tabela 12: Códigos dos parâmetros para a programação do alarme.

Uma vez seleccionado um código de alarme, e validado através da a tecla deve ser inserido o valor máximo da condição de alarme.

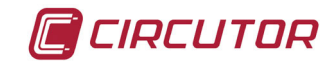

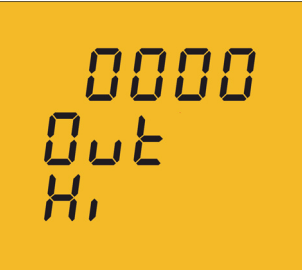

O **valor máximo**: acima deste valor o transístor está fechado. Para escrever ou modificar o valor de máximo, deve premir-se repetidamente a tecla ., incrementando o valor do dígito que está intermitente naquele momento.

Quando o valor no ecrã for o desejado, passe ao dígito seguinte premindo a tecla , que permite modificar os valores restantes.

Ao modificar o último dígito, se premir a tecla programa-se a posição do ponto decimal . Para validar o dado e aceder à programação do valor mínimo, premir .

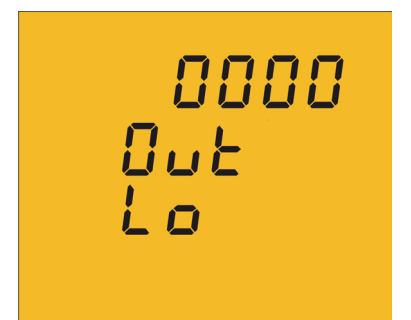

O **valor mínimo**: abaixo deste valor o transístor está fechado. Para escrever ou modificar o valor de mínimo, deve premir-se repetidamente a tecla , incrementando o valor do dígito que está intermitente naquele momento.

Quando o valor no ecrã for o desejado, passe ao dígito seguinte premindo a tecla , que permite modificar os valores restantes.

Ao modificar o último dígito, se premir a tecla 🗹 programa-se a posição do ponto decimal.

Para validar o dado e aceder à programação do valor de atraso, premir 💌 .

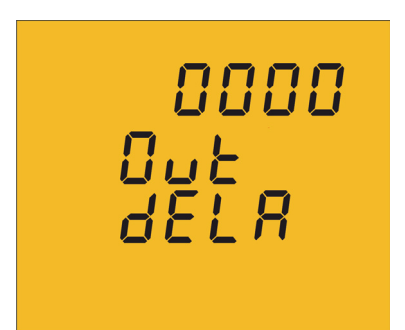

Neste ponto programa-se o atraso em segundos da ligação e desactivação do aparelho.

Para escrever ou modificar o valor de atraso, deve premir-se repetidamente a tecla , incrementando o valor do dígito que está intermitente naquele momento.

Quando o valor no ecrã for o desejado, passe ao dígito seguinte premindo a tecla . , que permite modificar os valores restantes.

Uma vez programado o atraso, premir a tecla Dara aceder ao passo seguinte de programação.

Na **Tabela 13** podemos ver o funcionamento da saída digital em função dos valores máximos e mínimos programados.

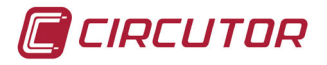

| Tabela 13: Funcionamento da Saída Digital em função do | s valores máximos e mínimos programados. |
|--------------------------------------------------------|------------------------------------------|
|--------------------------------------------------------|------------------------------------------|

| Valor mínimo | Valor máximo | Condição  | Funcionamento Saída digital |
|--------------|--------------|-----------|-----------------------------|
| Positivo     | Positivo     | MÁX > MÍN | ON OFF ON<br>0 MIN MAX      |
| Positivo     | Positivo     | MÁX > MÍN | OFF ON OFF                  |
| Negativo     | Positivo     |           | ON OFF ON<br>0<br>MIN MAX   |
| Positivo     | Negativo     |           | OFF ON OFF<br>0<br>MAX MIN  |
| Negativo     | Negativo     | MÁX > MÍN | ON OFF ON<br>MIN MAX 0      |
| Negativo     | Negativo     | MÁX > MÍN | OFF ON OFF<br>MAX MIN 0     |

#### 4.6.16. Eliminação dos contadores de energia

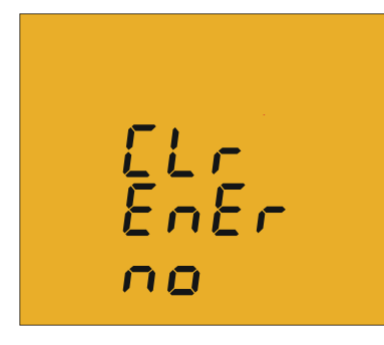

ПО

Neste ecrã selecciona-se a eliminação ou não dos contadores de energia.

A tecla 🔳 salta de uma opção (Sim) para outra (Não).

Para validar o dado e aceder ao passo seguinte de programação, premir **D**.

#### 4.6.17. Eliminação dos valores máximos e mínimos

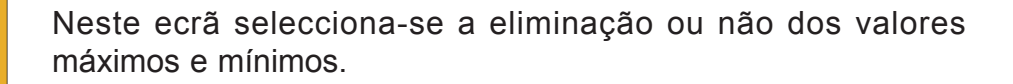

A tecla 📃 passa de uma opção (Sim) para outra (Não).

Para validar o dado e aceder ao passo seguinte de programação, >

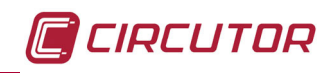

## 4.6.18. Bloqueio da Programação

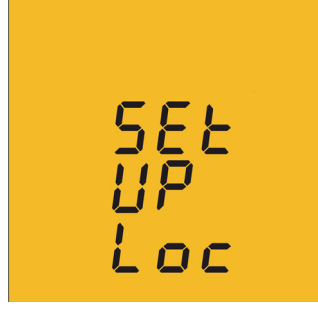

Neste ecrã, temos como objectivo a protecção dos dados configurados no menu de programação.

A tecla 📃 passa de uma opção para outra:

## unlo

Ao entrar no menu de programação, podemos ver e modificar a programação.

Ao entrar em programação, podemos ver a programação mas não é possível modificá-a. Para poder modificar a programação, é necessário inserir uma palavra-passe.

Para validar o dado e aceder ao passo seguinte de programação, premir 🚬.

#### 4.6.19. Palavra-passe

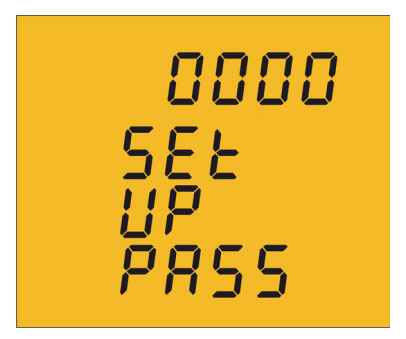

Neste ecrã programa-se o valor da palavra-passe para aceder à modificação dos parâmetros de programação.

Para escrever ou modificar o valor, deve premir-se repetidamente a tecla , incrementando o valor do dígito que está intermitente naquele momento.

Quando o valor no ecrã for o desejado, passe ao dígito seguinte premindo a tecla *s*, que permite modificar os valores restantes.

#### Valor por defeito: 1234.

Ao premir a tecla 💌 finaliza a programação do equipamento.

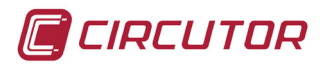

## **5.- CARACTERÍSTICAS TÉCNICAS**

| Alimentação em CA                                             |                                 |             |          |
|---------------------------------------------------------------|---------------------------------|-------------|----------|
| Tensão nominal                                                | 85 265 V ~                      |             |          |
| Frequência                                                    | 50 60 Hz                        |             |          |
| Consumo                                                       | 3,5 6 VA                        | ١           |          |
| Categoria da instalação                                       | CAT III 300                     | V           |          |
|                                                               | Alimenteção em CC               |             |          |
| Tanaão nominal                                                |                                 |             |          |
|                                                               | 95 300 V =                      |             |          |
| Consumo                                                       | 2 6 W                           |             |          |
| Categoria da instalação                                       | CAT III 300                     | V           |          |
| Circu                                                         | uito de medição de tensão       |             |          |
| Tensão nominal (Un)                                           | 300 V F-N, 5                    | 520 V F-F   |          |
| Margem de medição de tensão                                   | 51209                           | % Un        |          |
| Margem de medição de frequência                               | 45 65                           | 5 Hz        |          |
| Impedância de entrada                                         | 440 k                           | Ω           |          |
| Tensão minima de medida (Vstart)                              | 10 V F                          | N           |          |
| Categoria da instalação                                       | CAT III 3                       | 800 V       |          |
| Circu                                                         | ito de medição de corrente      |             |          |
| Modelo                                                        | CVM-C5-IC                       | CVM-C       | C5-MC    |
| Corrente nominal (In)                                         | /5 A ou/1A/0.250 A              |             | 250 A    |
| Margem de medição de corrente                                 | 5110% In 5110% In               |             | 0% In    |
| Corrente máxima, impulso < 1 s                                | 100 A 100 A                     |             | ) A      |
| Corrente minima de medida (Istart)                            | 10 mA                           | MC1         | MC3      |
|                                                               |                                 | 0.25 A      | 0.12 A   |
| Categoria da instalação CAT III 300 V CAT III 300 V           |                                 |             |          |
| P                                                             | Precisão das medições           | 1           |          |
| Modelo                                                        | elo CVM-C5-IC CVM-C5-MC         |             | C5-MC    |
| Medição de tensão                                             | 0.5% 0.5%                       |             | 5%       |
| Medição de corrente                                           | 0.5% ± 1 dígito 0.5% ± 1 dígito |             | 1 dígito |
| Medição de potência                                           | 1% ± 1 dígito 1% ± 1 dígito     |             |          |
| Medição de energia activa                                     | Classe 1 Classe 1               |             | se 1     |
| Medição de energia reactiva                                   | Classe 1                        | Clas        | se 1     |
|                                                               | Saída de impulsos               |             |          |
| Тіро                                                          | NPN                             |             |          |
| Tensão máxima                                                 | 24 V                            |             |          |
| Corrente máxima                                               | 50 mA                           |             |          |
| Frequência máxima                                             | 5 impulsos / seg                |             |          |
| Largura mínima de impulso 100 ms ( Ton: 100 ms, Toff: 100 ms) |                                 |             |          |
| Entrada digital                                               |                                 |             |          |
| Tino                                                          |                                 |             |          |
| TPO                                                           | Contacto livre de               | e potencial |          |

| Interface do utilizador             |                              |  |
|-------------------------------------|------------------------------|--|
| Mostrador                           | LCD (60x54 mm)               |  |
| Teclado                             | 3 teclas                     |  |
| Características ambientais          |                              |  |
| Temperatura de trabalho             | -5 °C +45 °C                 |  |
| Temperatura de armazenamento        | -10 °C +50 °C                |  |
| Humidade relativa (sem condensação) | 5 95%                        |  |
| Altitude máxima                     | 2.000 m                      |  |
| Grau de protecção                   | IP31 - Frontal: IP51         |  |
| Características mecânicas           |                              |  |
| Dimensões ( Figura 13)              | 96,7x96,7x62,6 mm            |  |
| Peso                                | 480 gr                       |  |
| Material                            | Plástico V0 auto-extinguível |  |

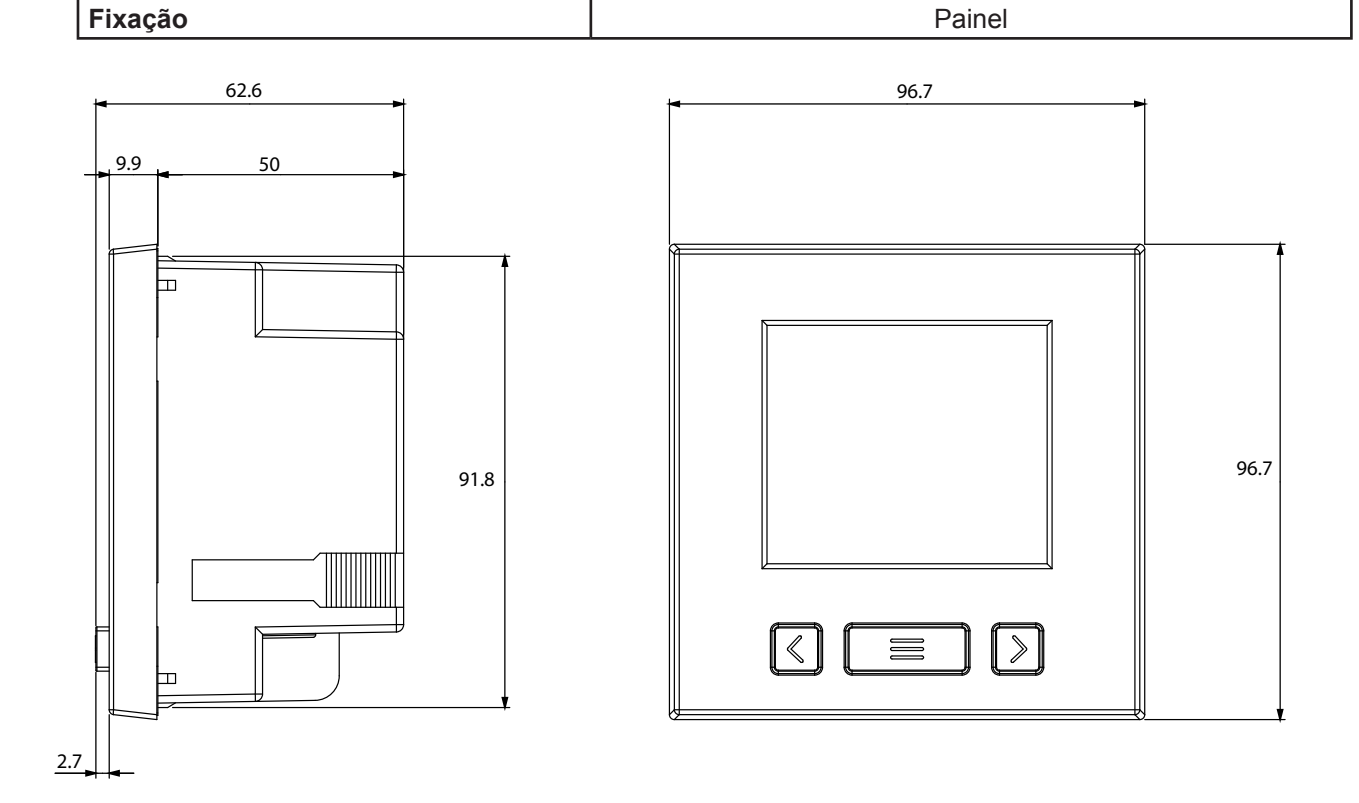

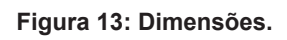

| Normas                                                                                                    |                       |
|----------------------------------------------------------------------------------------------------|-----------------------|
| Segurança de equipamentos electrónicos de medição                                                                     | CEI 61010 : 2010      |
| Compatibilidade Electromagnética (CEM): Parte 6-4:<br>Normas genéricas: Norma de emissão em ambientes<br>industriais. | UNE-EN 61000-6-4:2007 |
| Compatibilidade Electromagnética (CEM): Parte 6-2: Nor-<br>mas genéricas: Imunidade em ambientes industriais.         | UNE-EN 61000-6-2:2006 |

CIRCUTOR

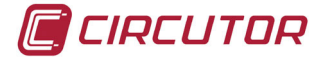

## 6.- MANUTENÇÃO Y SERVIÇO TÉCNICO

Em caso de qualquer dúvida relativa ao funcionamento ou por motivo de avaria do equipamento, entre em contacto com o Serviço de Assistência Técnica da **CIRCUTOR, SA** 

#### Serviço de Assistência Técnica

Vial Sant Jordi, s/n, 08232 - Viladecavalls (Barcelona) Tel.: 902 449 459 (Espanha) / +34 937 452 919 (fora de Espanha) e-mail: sat@circutor.es

#### 7.- GARANTIA

**A CIRCUTOR** garante que os seus produtos estão livres de qualquer defeito de fabrico durante um período de dois anos a partir da entrega dos equipamentos.

A CIRCUTOR reparará ou substituirá qualquer produto com defeito de fabrico devolvido durante o período de garantia.

| <ul> <li>Não será aceite qualquer devolução, nem serão realizadas a reparação de qualquer equipamento que não seja acompanhado de um relatório a indicar o defeito observado ou os motivos da devolução.</li> <li>A garantia fica sem efeito se o equipamento tiver sofrido um "uso indevido" ou se não tiverem sido seguidas as instruções de armazenamento, instalação ou manutenção deste manual. Entendemos como sendo "uso indevido" qualquer situação de aplicação ou armazenamento contrária ao Código Eléctrico Nacional ou que ultrapasse os limites indicados na secção de características técnicas e ambientais deste manual.</li> <li>A CIRCUTOR declina toda e qualquer responsabilidade pelos possíveis danos, no equipamento o noutras partes das instalações, nem cobrirá as possíveis penalizações de reactiva derivadas de uma possível avaria, má instalação o "uso indevido" do equipamento. Em consequência, a presente garantia não é aplicável às avarias produzidas nos seguintes casos:</li> </ul> |
|----------------------------------------------------------------------------------------------------|
| <ul> <li>Por sobretensões e/ou perturbações eléctricas no fornecimento.</li> <li>Por água, si o produto não possuir a Classificação IP apropriada.</li> <li>Por falta de ventilação e/ou temperaturas excessivas.</li> <li>Por instalação incorrecta e/ou falta de manutenção.</li> <li>Se o comprador reparar ou modificar o material sem autorização do fabricante.</li> </ul>                                                                                                    |

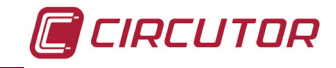

#### 8.- CERTIFICADO CE

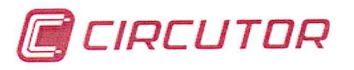

DECLARACION DE CONFORMIDAD CE CE DECLARATION OF CONFORMITY DECLARATION DE CONFORMITE CE

Por la presente We hereby Par le présent CIRCUTOR, S.A.

**Con dirección en:** With address in: Avec adresse à: Vial Sant Jordi, s/n 08232 VILADECAVALLS (Barcelona) ESPAÑA

Declaramos bajo nuestra responsabilidad que el producto: We declare under our responsibility that the product: Nous déclarons sous notre responsabilité que le produit:

> Analizador de redes eléctricas Network power analyzer

Serie: CVM-C5

Marca CIRCUTOR Brand Marque

Siempre que sea instalado, mantenido y usado en la aplicación para la que ha sido fabricado, de acuerdo con las normas de instalación aplicables y las instrucciones del fabricante, Provided that it is installed, maintained and used in application for which it was made, in accordance with relevant installation

Provided that it is installed, maintained and used in application for which it was made, in accordance with relevant installation standards and manufacturer's instructions,

Toujours qu'il soit installé, maintenu et utilisé pour l'application par lequelle il a été fabriqué, d'accord avec les normes d'installation applicables et suivant les instructions du fabricant,

Cumple con las prescripciones de la(s) Directiva(s):

Complies with the provisions of Directive(s): Accomplie avec les prescriptions de la (les) Directive(s):

> 2006/95/CE 2004/108/CE 2011/65/CE

Está en conformidad con la(s) siguiente(s) norma(s) u otro(s) documento(s) normativo(s) : It is in conformity with the following standard(s) or other normative document(s) : Il est en conformité avec la (les) norme(s) suivante(s) ou autre(s) document(s) normatif (ves) :

> IEC 61010-1:2010 IEC 61000-6-2:2005 IEC 61000-6-4:2011 IEC 60664-1:2007

**Año de colocación del marcado "CE": 2013** Year of affixing "CE" marking: An de mise en application du marquage "CE":

g-l

Revisado en Viladecavalls Fecha: 20/12/2013 Date: Date : Nombre y Firma: Name and signature : Nom et signature : Ferran Gil Torné General Manager Directeur Général

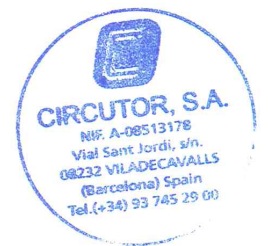

Sello Stamp Tampon

CIRCUTOR, SA - Vial Sant Jordi, s/n - 08232 Viladecavalls (Barcelona) Spain - Tel.(+34) 937 452 900 - central@circutor.es

CIRCUTOR, SA Vial Sant Jordi, s/n 08232 - Viladecavalls (Barcelona) Tel.: (+34) 93 745 29 00 - Fax: (+34) 93 745 29 14 www.circutor.es central@circutor.es